# 天玑智能期权交易操作手册

上海钱育信息科技有限公司

## 1、系统介绍

期权在金融市场被视为核弹型金融工具,是目前专业交易机构必备金融工具,天玑智能 期权交易可以以最高效方式提供交易员进行市场观点策略交易,最低成本最高效益,同时可 以满足各类型交易需求,在方向交易上,只要用户可以正确预估价格的变动时间点与幅度, 就可以以最低成本方式,达到最高收益。

智能期权交易系统特色:

- (1) 智能提供期权专业交易建议
- (2) 提供买入合约与数量
- (3) 提供控制风险方法
- (4) 分析期权价值

# 2、功能模块

安装登录→方向性买入→波动率买入→长假期期权分析→期权持仓分析→委托下单→ 退出\关闭

| ◎ 策略    |
|---------|
| 方向性买入   |
| 波动率买入   |
| 长假期期权分析 |
| 期权持仓分析  |
| 委托下单    |

# 3、操作流程

# 3.1、安装登录

### 3.1.1、安装

| 1、 | 双击运行安装包 |
|----|---------|
|    |         |

| 🍓 钱育_天玑智能期权交易_39.20210310.exe | 2021/3/11 13:15 | 应用程序 | 44,754 KB |
|-------------------------------|-----------------|------|-----------|
|                               |                 |      |           |

2、点击"下一步"

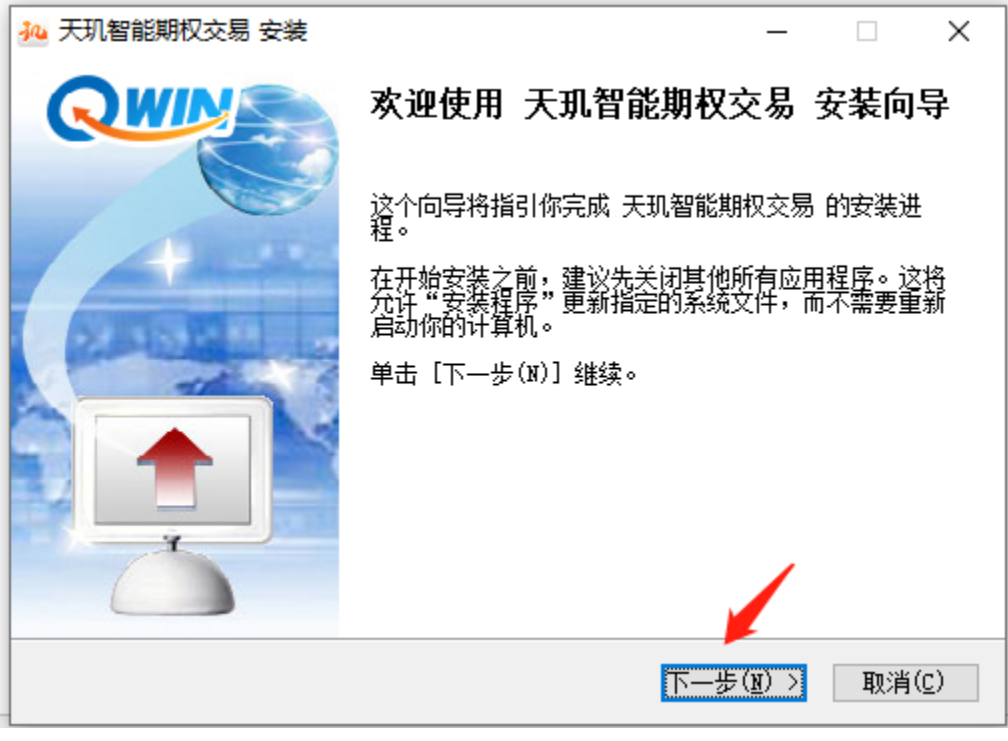

3、点击"我接受"

| 34 天玑智能期权交易 安装 - □                                                                                                    | ×            |
|----------------------------------------------------------------------------------------------------|--------------|
| <b>许可证协议</b><br>在安装 天玑智能期权交易 之前,请检阅授权条款。                                                                                                    | ĦU           |
| 软件最终用户使用许可权协议                                                                                                    |              |
| 上海钱育信息科技有限公司软件最终用户使用许可权协议                                                                                                    | ^            |
| 重要须知请认真阅读:本《最终用户使用许可权协议》(以下简称为《协议》)<br>是您(个人或单一机构团体)与上海钱育信息科技有限公司之间有关您本次安装<br>之"软件产品"的法律协议。本"软件产品"包括计算机软件、相关媒体、相关服务<br>及任何印刷材料(以下称"软件产品"或"软件")。您一旦安装、复制或以其它方<br>式使用"软件产品",即表示您同意接受本《协议》各项条件的约束。如您不同意<br>本《协议》的条件,则应立即将未使用的"软件产品"退回原销售者,并获得全额<br>温表 | ~            |
| 如果你已经仔细阅读了许可协议,点击 我接受(I) > 继续安装。                                                                                                    |              |
| 上海线目信息科技有限公司<br>< 上一步(P) 我接受(I) > 取消                                                                                                    | ( <u>C</u> ) |

4、选择安装路径,点击"安装"

| № 天玑智能期权交易 安装                                                         | _         |              | ×             |
|-----------------------------------------------------------------------|-----------|--------------|---------------|
| <b>选定安装位置</b><br>选定天玑智能期权交易要安装的文件夹。                                   |           |              | Ħu            |
| Setup 将安装 天玑智能期权交易 在下列文件夹。要安装到不同<br>(B)) 并选择其他的文件夹。 单击 [安装(I)] 开始安装讲程 | 文件夹,<br>。 | 单击 []        | 浏览            |
|                                                                       |           |              |               |
|                                                                       |           |              |               |
| 目标文件夹                                                                 |           |              |               |
| D:\TjznOpt                                                            | 浏览        | ( <u>B</u> ) |               |
| 所需空间: 131.2 MB                                                        |           |              |               |
| 可用空间: 463.8 GB                                                        |           |              |               |
| 上海钱育信息科技有限公司                                                          |           |              |               |
| < 上一步 (D) 安装                                                          | É(Ī)      | 取消           | í( <u>C</u> ) |

- 5、安装完成,关闭向导
- (1) 勾选运行,点击"完成",关闭向导直接运行程序,进入天玑智能期权交易"登录" 界面

| 🛺 天玑智能期权交易 安装 | - 🗆 X                                 |
|---------------|---------------------------------------|
| QWIN          | 正在完成 天玑智能期权交易 安装向导                    |
|               | 天玑智能期权交易 已安装在你的系统。<br>单击【完成(F)】关闭此向导。 |
| PARTIE .      | ☑运行 天玑智能期权交易(R)                       |
|               |                                       |
|               |                                       |
|               | < 上一步(E) 完成(E) 取消(C)                  |

(2) 不勾选,点击"完成",打开安装软件路径,双击 TjznOpt.exe,进入天玑智能期权交易"登录"界面

| 名称                     | 修改日期            | 类型      | 大小        |
|------------------------|-----------------|---------|-----------|
| locales                | 2021/3/15 16:59 | 文件夹     |           |
| OrderModule            | 2021/3/15 16:59 | 文件夹     |           |
| QuoteModule            | 2021/3/15 16:59 | 文件夹     |           |
| Res                    | 2021/3/15 16:59 | 文件夹     |           |
| sstdata                | 2021/3/15 16:59 | 文件夹     |           |
| sstplugin              | 2021/3/15 16:59 | 文件夹     |           |
| sstsyscfg              | 2021/3/15 16:59 | 文件夹     |           |
| 🙀 cacert.crt           | 2021/3/10 19:15 | 安全证书    | 2 KB      |
| 📄 cef.pak              | 2021/3/10 19:15 | PAK 文件  | 4,688 KB  |
| cef_100_percent.pak    | 2021/3/10 19:15 | PAK 文件  | 333 KB    |
| cef_200_percent.pak    | 2021/3/10 19:15 | PAK 文件  | 423 KB    |
| cef_extensions.pak     | 2021/3/10 19:15 | PAK 文件  | 3,586 KB  |
| 🥮 client.pfx           | 2021/3/10 19:15 | PFX 文件  | 3 KB      |
| 🗟 d3dcompiler_43.dll   | 2021/3/10 19:15 | 应用程序扩展  | 2,057 KB  |
| devtools_resources.pak | 2021/3/10 19:15 | PAK 文件  | 4,886 KB  |
| GetMachineInfo.dll     | 2021/3/10 19:15 | 应用程序扩展  | 36 KB     |
| hanzi.sort             | 2021/3/10 19:15 | SORT 文件 | 128 KB    |
| 🗟 HardInfo.dll         | 2021/3/10 19:15 | 应用程序扩展  | 228 KB    |
| 📄 icudtl.dat           | 2021/3/10 19:15 | DAT 文件  | 9,890 KB  |
| 🗟 libcef.dll           | 2021/3/10 19:15 | 应用程序扩展  | 62,311 KB |
| 🗟 libEGL.dll           | 2021/3/10 19:15 | 应用程序扩展  | 77 KB     |
| libGLESv2.dll          | 2021/3/10 19:15 | 应用程序扩展  | 1,829 KB  |
| 🗟 libup_ipc.dll        | 2021/3/10 19:15 | 应用程序扩展  | 88 KB     |
| 🗟 libup_utils.dll      | 2021/3/10 19:15 | 应用程序扩展  | 93 KB     |
| natives_blob.bin       | 2021/3/10 19:15 | BIN 文件  | 343 KB    |
| 📄 pinyin.dyz           | 2021/3/10 19:15 | DYZ 文件  | 1 KB      |
| pinyin.py              | 2021/3/10 19:15 | PY 文件   | 178 KB    |
| 🗐 public.pfx           | 2021/3/10 19:15 | PFX 文件  | 3 KB      |
| 🗟 QWin.sys             | 2021/3/10 19:15 | 系统文件    | 1,385 KB  |
| 🙀 qycacert.crt         | 2021/3/10 19:15 | 安全证书    | 2 KB      |
| 🗐 qyclient.pfx         | 2021/3/10 19:15 | PFX 文件  | 3 KB      |
| snapshot_blob.bin      | 2021/3/10 19:15 | BIN 文件  | 672 KB    |
| sstetrl res            | 2021/3/10 19 15 | RFS 文件  | 622 KB    |
| 🛺 TjznOpt.exe          | 2021/3/10 19:15 | 应用程序    | 3,334 KB  |
| 🗑 uninst.exe           | 2021/3/15 16:59 | 应田程序    | 80 KB     |

# 3.1.2、登录

用户开启天玑智能期权交易平台,立即可以看到以下登录画面。

| 交易网关  | 证券期权(模拟)  |
|-------|-----------|
| 资金账号  | 888886805 |
| 交易密码  |           |
| 验 证 码 | ZgNb      |
|       | 登录        |
|       |           |

用户输入已绑定天玑智能期权交易软件的柜台资金"账号"、"密码",输入"验证码"点击 登录,登录成功后默认进入到以下画面:方向性买入

| 🐜 天玑智能期权交易 B      | 888886805 8888886805()>%0055)      |                     |                  |             |        |      |                 |     |     |                                                                                                    |    |      |                                                            |                   |                                          | - 🗗 🗙 |
|-------------------|------------------------------------|---------------------|------------------|-------------|--------|------|-----------------|-----|-----|----------------------------------------------------------------------------------------------------|----|------|------------------------------------------------------------|-------------------|------------------------------------------|-------|
| ② 策略<br>方向性军入     | 期权品种 50ETF(沪)<br>预估时间 5.0 100 元内排  |                     | 最代 🖬<br>5.00 🚰 % | <b>BR</b> 4 |        |      |                 |     |     |                                                                                                    |    |      |                                                            | 2<br>             | TERLET                                   |       |
| 波动率买入             | 版的最新价 3.606<br>当前市场预估每天涨跌幅         | 兆获辅<br>1.52%        |                  |             |        |      |                 |     |     |                                                                                                    |    |      |                                                            |                   | I. I. I. I. I. I. I. I. I. I. I. I. I. I | ·•    |
| 长假期期权分析<br>期权持仓分析 | <b>給</b> 看涨 <b>†</b> 追涨            | <b>論</b> 看跌         | ↓ 追跌             |             |        |      | 1030            |     |     | the of the second second second second second second second second second second second second second second s |    |      |                                                            |                   | <u>.</u>                                 |       |
|                   | 合约代码 合约名4                          | 除 买应                | 建议价格数量           | i iikin     | 服務幅    | 吴价   | 2 <b>6 -</b> 20 | 2#  | 成交量 | 時合量                                                                                                    |    |      |                                                            | 委托价格              | 0 📑 Tick                                 | ×φ    |
|                   | - 风始评估。<br>由台风场的口<br>最大风频中度<br>□20 | 估算最大批判主题<br>方向性风险收益 | 6<br>8           | 算最大亏损全      | 99<br> |      |                 |     |     |                                                                                                    |    |      | · 佛研模型 。<br>红开信数<br>当时的时候回题在<br>外位 <u>是</u> 亏金额<br>。出场提示 。 | 约出持股<br>5.00 🎦 %; | 至有时                                      |       |
|                   | 委托 成交 持仓                           |                     |                  |             |        |      |                 |     |     |                                                                                                    |    |      |                                                            |                   | 追舉Tick                                   | 1     |
|                   | FREESTRE A                         | 品代码                 | 商品名称             | 买做          | : 开平畅识 | 委托港型 | 委托价格            | 委托羅 | 到余量 | <b>製単</b>                                                                                                    | 遊単 | 委托状态 | : 相合讯息                                                     |                   |                                          |       |

3.2、方向性买入策略

点击"方向性买入"进入该模块

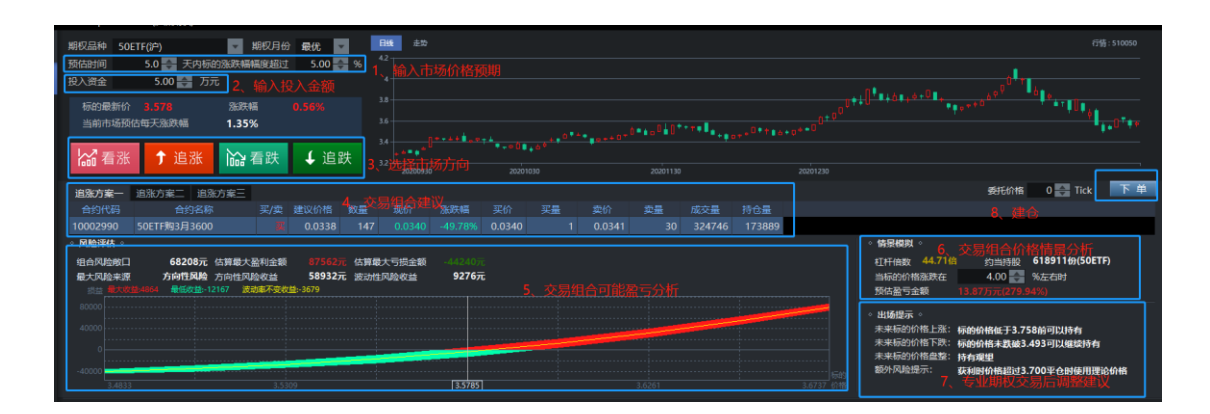

目的:

- (1) 解决用户交易期权时该买合约与数量问题
- (2) 提供用户在交易前分析交易后可能盈亏分析
- (3) 提供用户在交易使需要使用的价格建议

#### 特点:

- (1) 输入价格预期与交易金额系统自动算出交易合约
- (2) 分析不同交易组合的盈亏分析
- (3) 计算出对应杠杆倍数结合股票相关数据
- (4) 依据目前期权价格给定交易后各类行情下调整建议

#### 范例 1 输入价格预期后自动给出交易建议

→交易员预期 2 天后市场上涨 5%,想投入 10W 进行交易,该买哪个合约多少数量?

→建议买入12月3500认购,价格@0.0242,413张

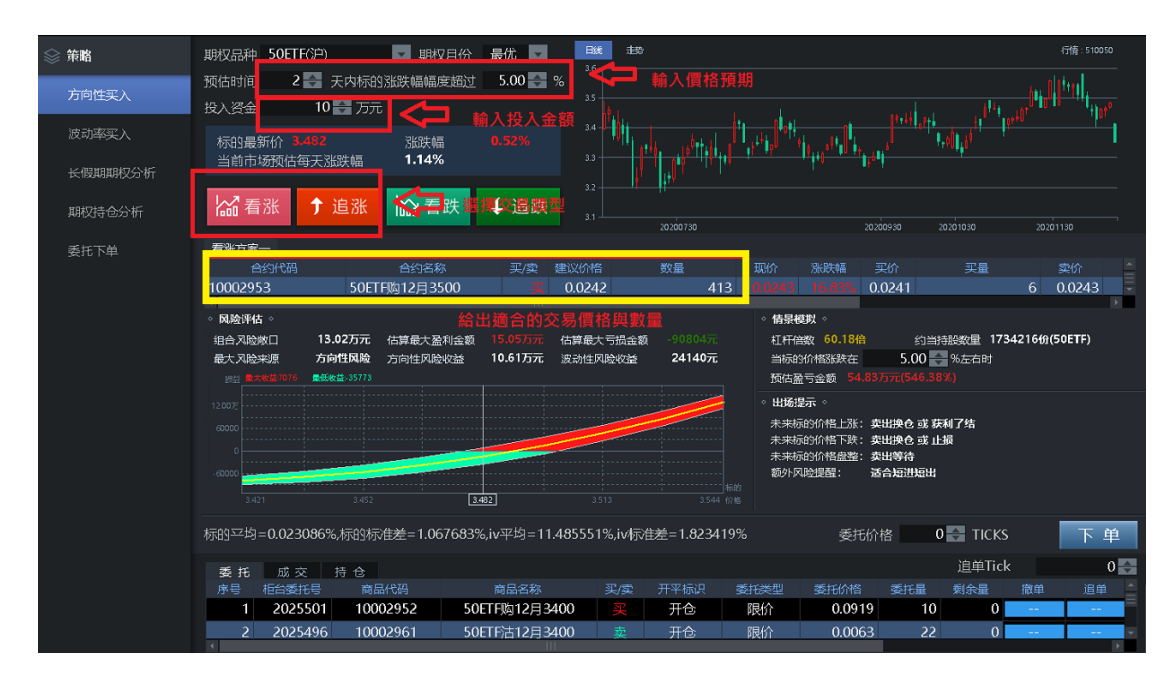

范例 2 分析交易后价格变动可能盈亏

→沿用上例,如果买入后,价格变动盈亏可能情况

→预计大概率盈亏会在 15W~-9.8W 之间

|                   | 期权品种 50ETF(沪) - 期权日份 最优                                                                                                    |       |
|-------------------|----------------------------------------------------------------------------------------------------|-------|
| 方向性买入             | 茨估时间     2      三      天内标的 涨跌幅幅度超过     5.00      四      %     10     二      二      10     二      二      二      10     二      二                                                                                                    | հոն   |
| 波动率买入             |                                                                                                    |       |
| 长假期期权分析<br>期权持仓分析 | □ 1 1 1 1 1 1 1 1 1 1 1 1 1 1 1 1 1 1 1                                                                                                    | 190   |
| 委托下单              | <b>看%疗案</b>                                                                                                    | 卖价    |
|                   | <ul> <li>○ 风险滞估。</li> <li>● 備泉税財。</li> <li>● 備泉税財。</li> <li>● 備泉税財。</li> <li>● 備泉税財。</li> <li>● 指泉税財。</li> <li>● 指泉税損。</li> <li>● 10.61万元 波动性风险收益</li> <li>24140元</li> <li>● 新潟税利</li> <li>● 新潟税</li> <li>● 新潟税</li>     &lt;</ul>                                                                                                    | OETF) |
|                   | 12007<br>0000<br>2000<br>200 |       |
|                   | 3-01 3-02 362 3513 3544mm     またにんは 0 7502051 11 1055519 3-15542 0 75110 11 1055519 3-155519 3-155719 3-155519 3-155719 3-155719 3-155719 3-155719 3-155719 3-155719 3-155719 3-155719 3-155719 3-155719 3-155719 3-155719 3-155719 3-155719 3-155719 3-155719 3-155719 3-1575719 3-1575719 3-1575719 3-1575719 3-1575719 3-1575719 3-1575719 3-1575719 3-1575719 3-1575719 3-1575719 3-1575719 3-1575719 3-1575719 3-1575719 3-1575719 3-15757710-100000000000000000000000000000                                                                                                    | TM    |
|                   | 11CS<br>委托 成交 持合<br>道単Tick                                                                                                    | ● ● ● |

#### 范例 3 期权对应股票相对多少是值

→沿用上例,如果买入10W的期权,盈亏情况会对应多少股票

→60 倍杠杆,约当1,734,216 份 50ETF

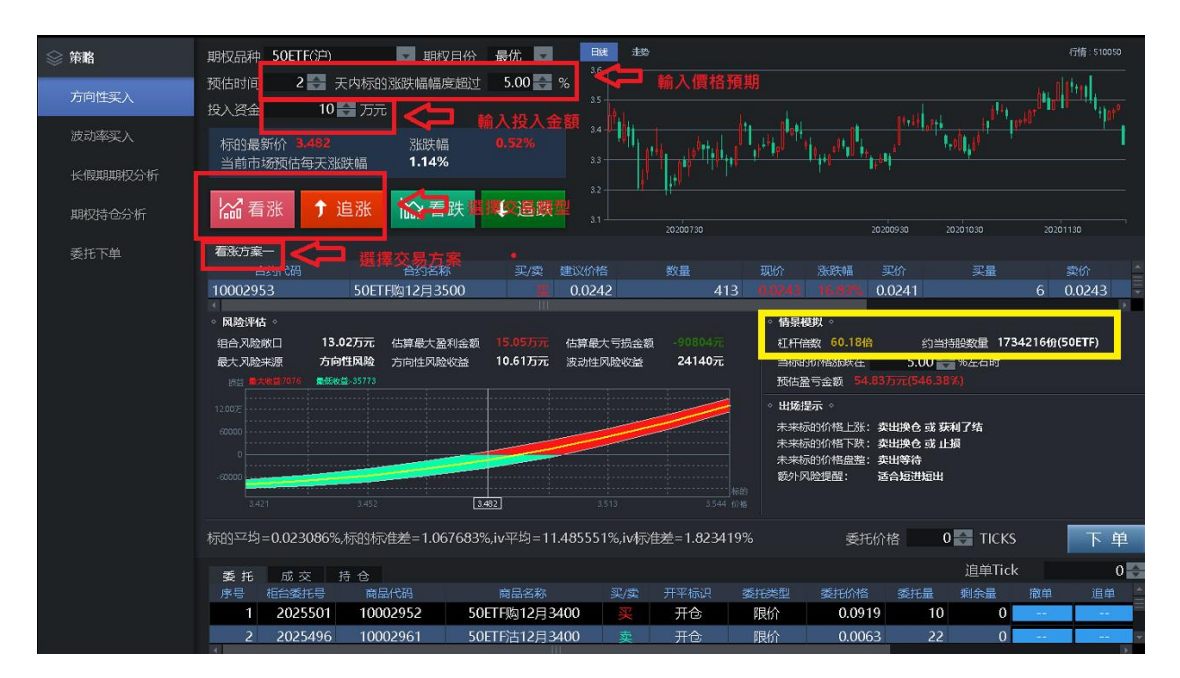

范例 4 买入期权后,价格变动后是不是需要换仓

→沿用上例,在目前价格交易后,系统给出价格各类变动情况下交易建议

→由于目前期权情况价格偏贵,因此建议不适合长期持有,目标价格上涨获利止赢,价

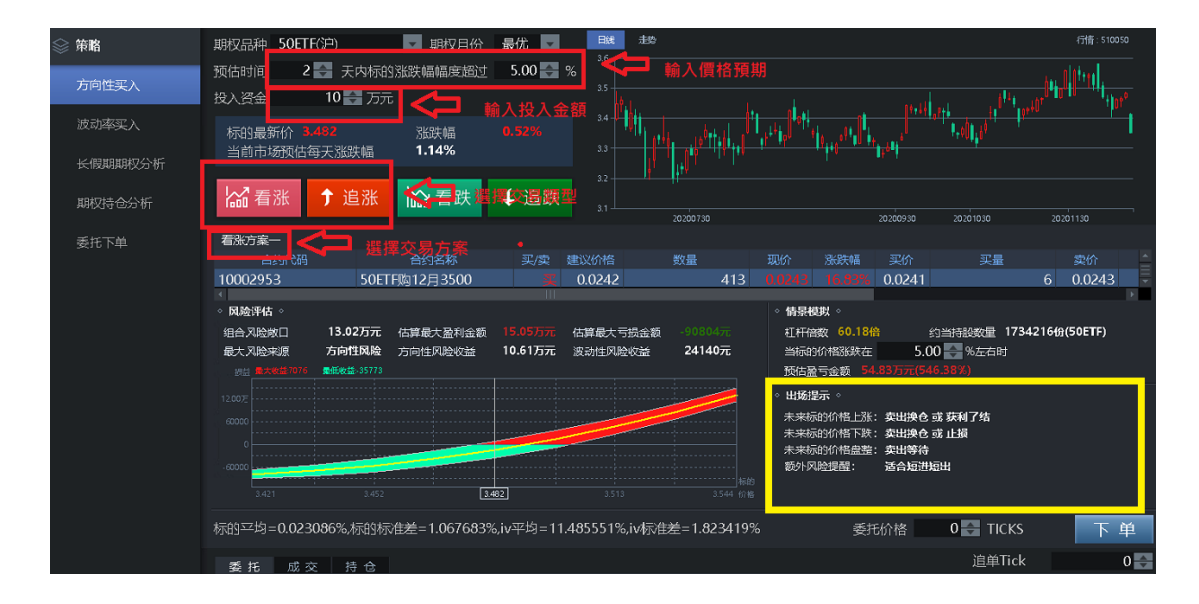

格下跌停损观望

#### 3.2.1、选择标的

使用者点击 选择期权品种,下列会显示当前选择标的的"最新价","涨跌幅",以及"当前

市场预估每天的涨跌幅",如下图所示

| 期权品种 | 50ETF(沪) | <b>V</b> | 期权月份 | 最优    | v        |   |
|------|----------|----------|------|-------|----------|---|
| 预估时间 | 5.0 🔶 天  | 内标的涨跌幅   | 幅度超过 | 5.00  | <b>*</b> | % |
| 投入资金 | 5.00 🔶   | 万元       |      |       |          |   |
| 标的最  | 新价 3.614 | 涨跌       | 幅    | 2.58% |          |   |
| 当前市  | 场预估每天涨跌幅 | 1.51     | %    |       |          |   |

### 3.2.2、日线走势图

根据选择的标的,右方界面会显示当前标的日线以及走势如下图所示

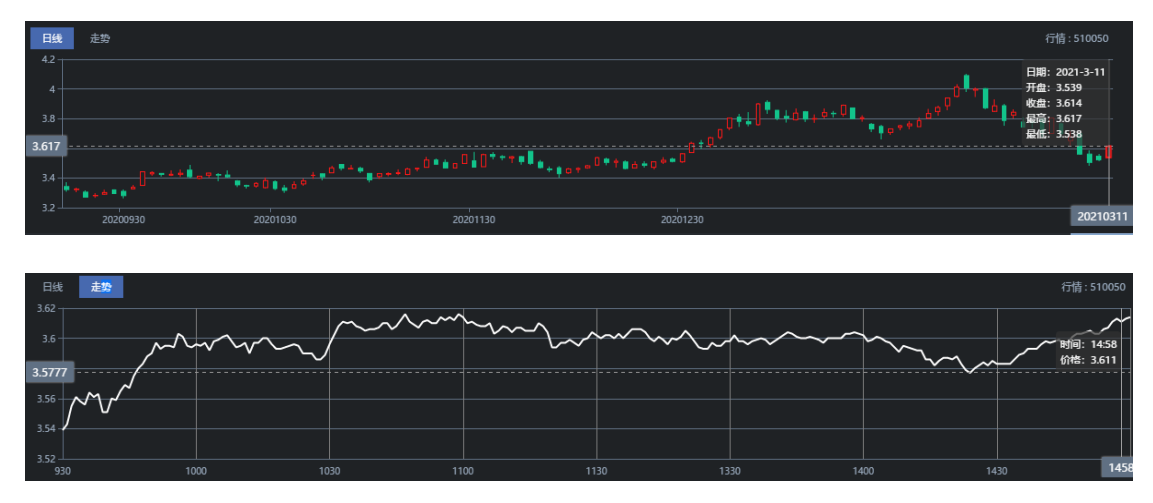

### 3.2.3、设定方案分析

根据以下界面:

- (1) 选择期权品种,点击 选择所需要交易的商品
- (2) 点击 选择期权月份,系统默认为最优
- (3) 点击手动输入或通过 调整设定预估时间在多少天内标的涨跌幅幅度会超过多少
- (4) 点击手动输入或通过 调整设定要投入多少资金去买

| 期权品种 50ETF(沪)1、圳                                 | 权品种 期权月份                           | 建成 2、                                | 12-1 EX                 | ,                |                 |             |       |        |        |          |                                                               |                                                 | 行情                            | : 510050 |
|--------------------------------------------------|------------------------------------|--------------------------------------|-------------------------|------------------|-----------------|-------------|-------|--------|--------|----------|---------------------------------------------------------------|-------------------------------------------------|-------------------------------|----------|
| 预估时间 5.0 📰 天林<br>投入资金 5.00 🌄                     | 标的涨跌幅幅度超过<br>万元 4、投入[              | <u>5.00 11 %</u> 3<br>钓金额            |                         |                  |                 |             |       |        |        |          |                                                               | 0 <sup>0</sup> +                                |                               |          |
| 标的最新价 3.571<br>当前市场预估每天涨跌幅                       | 涨跌幅<br>1.35%                       |                                      |                         |                  |                 |             | A     | treel. |        |          | *10 ******                                                    |                                                 |                               |          |
| 協看涨 ↑ 追溯                                         | 🔓 看跌                               | ↓ 追跌                                 | 3.4<br><b>* * * *</b> * |                  | * - • Ü * • 6 * | *********** | 0     |        |        |          |                                                               |                                                 |                               |          |
|                                                  |                                    |                                      | 202007                  |                  |                 |             |       |        |        | 20201230 |                                                               | 717 1017                                        |                               | TM       |
| 看涨方案一                                            |                                    |                                      |                         |                  |                 |             |       |        |        |          |                                                               | SELCOULS                                        | 0 Tick                        | I I P    |
| 合约代码 合约谷                                         | 称 买/卖                              | 建议价格数量                               | 现价                      | 活跃民共和国           | 买价 买            | 3量 契价       | 卖量    | 成交量    | 持仓量    |          |                                                               |                                                 |                               |          |
| 10002990 50ETF购3月36                              | 00 📕                               | 0.0351 142                           | 0.0350                  | -48.30%          | 0.0349          | 18 0.03     | 50 41 | 153756 | 171178 |          |                                                               |                                                 |                               |          |
| ·风脸评估。                                           |                                    |                                      |                         |                  |                 |             |       |        |        |          | <ul> <li>情景模拟。</li> </ul>                                     |                                                 |                               |          |
| 组合风险增口 66035<br>最大风险来源 方向性风<br>资益 景大收益:1704 最低收益 | ■ 估算最大盈利金額 ● 方向性风险收益 •15230 波动串不变机 | 77583元 估算机<br>56731元 波动地<br>(基:-6809 | 大亏损金額<br>:风险收益          | -44241元<br>9304元 |                 |             |       |        |        |          | 杠杆倍数 43.15<br>当标的价格涨跌在<br>预估盈亏金额                              | 篇  约当持段<br>5.00 <del>【】</del><br>16.87万元(341.43 | 597139份(50ETF)<br>%左右时<br>1%) | )        |
| 80000<br>60000<br>40000<br>20000                 |                                    |                                      |                         |                  |                 |             |       |        |        |          | <ul> <li>出场提示。</li> <li>未来标的价格上涨</li> <li>未来标的价格上涨</li> </ul> | 标的价格低于3.74                                      | 3前可以持有                        |          |
| -20000<br>-40000<br>3.4755                       | 3.52                               | 230                                  |                         | 3,5705]          |                 |             |       |        |        |          | 未来标的价格盘整<br>额外风险提示:                                           | 初出的旧宋政敏3.4<br>持有观望<br>获利时价格超过3.7                | 00平仓时使用理论                     | 价格       |
|                                                  |                                    |                                      |                         |                  |                 |             |       |        |        |          |                                                               |                                                 |                               |          |
| 委托 成交 持仓                                         |                                    |                                      |                         |                  |                 |             |       |        |        |          |                                                               |                                                 | 追单Tick                        | 1        |
| 序号 柜台委托号 下                                       | 品代码                                | 商品名称                                 | 买/卖                     | 开平标识             | 委托类型            | 委托价格        | 委托量   | 剩余量    | 撤单     | 追单 委托    | 状态 柜台讲                                                        | 息 委托                                            | 时间                            |          |
| 1 2117095 1                                      | 002726 5                           | 0ETF购3月2957A                         | <b>Z</b>                | 开仓               | 限价              | 0.6289      | 1     | 0      |        | 全部       | 成交                                                            | 09:4                                            | 1:55                          |          |

使用者可通过点击以下"看涨","追涨","看跌","追跌"四种市场方向,且每种方式都有多 种交易方案建议

| 期权品种 50  | ETF(沪)     | ▼ 期权月   | 份最优    |          | 日後 走効 |   |  |         |             | ĺ      | 日期: 2020-12-2<br>日和: 3.527 | 9 |                                        | 6        | 情:510050 |
|----------|------------|---------|--------|----------|-------|---|--|---------|-------------|--------|----------------------------|---|----------------------------------------|----------|----------|
| 预估时间     | 5.0 会 天内标的 | 的张跌幅幅度超 | 过 5.00 | <b>%</b> |       |   |  |         |             | í      | K盘: 3.512                  |   |                                        |          |          |
| 投入资金     | 5.00 🔄 万元  |         |        |          |       |   |  |         |             | 5      | 顧高: 3.537<br>製紙: 3.506     |   | , ,,,,,,,,,,,,,,,,,,,,,,,,,,,,,,,,,,,, | 6        |          |
| 标的最新化    |            | 涨跌幅     |        |          |       |   |  |         |             |        |                            |   | *****                                  | ·····    |          |
| 当前市场预    | 估每天涨跌幅     | 1.37%   |        |          |       |   |  |         | · • • • • • |        |                            |   |                                        | Y        | 0.1+     |
|          |            | _       | -      |          |       |   |  | 0-10-10 |             |        |                            |   |                                        |          |          |
| 12 看涨    | ↑ 追涨       | ₩ 看跌    | 」」 追   | 跌 4      | - 近   | P |  |         |             |        |                            |   |                                        |          |          |
|          | · ~        |         | • • ~  |          |       |   |  |         |             |        |                            |   |                                        |          |          |
| 看张方案一    |            |         |        |          |       |   |  |         |             |        |                            |   | 委托价格                                   | 0 💽 Tick | 下单       |
| 合约代码     |            |         |        |          |       |   |  |         |             |        |                            |   |                                        |          |          |
| 10002990 |            |         |        |          |       |   |  |         |             | 171970 |                            |   |                                        |          |          |

### 3.2.3.1、风险评估:

使用者点击"看涨"显示多种方案,根据风险评估的盈亏分析,使用者可选择交易组合建议,如下图所示

| 期权品种 50                    | ETF(沪)                                  | ▼ 期权月份                                     | 最优 🔽                        | BK 4               |                                        |                |           |      |        |                                                                 |                                 |                                    |                    |
|----------------------------|-----------------------------------------|--------------------------------------------|-----------------------------|--------------------|----------------------------------------|----------------|-----------|------|--------|-----------------------------------------------------------------|---------------------------------|------------------------------------|--------------------|
| 预估时间<br>投入资金               | 5.0 🔶 天内标的<br>5.00 🔶 万元                 | 涨跌幅幅度超过<br>;                               | 5.00                        | % 42               |                                        |                |           |      |        |                                                                 |                                 |                                    |                    |
| 标的最新价<br>当前市场预             | <b>3.550</b><br>估每天涨跌幅                  | 涨跌幅<br><b>1.40%</b>                        | -0.22%                      |                    |                                        |                | 0-1-0-0-0 | ···· |        | +ili +0+e++++++++++++++++++++++++++++++++++                     |                                 |                                    | •0 <sup>-</sup> *- |
| <b>給</b> 看涨                | Ĵ 追涨                                    | 踚 看跌                                       | ↓追訳                         | * 选择市場             | ,,,,,,,,,,,,,,,,,,,,,,,,,,,,,,,,,,,,,, |                |           |      |        |                                                                 |                                 |                                    |                    |
| 看涨方案一                      | 看涨方案二                                   |                                            |                             |                    |                                        |                |           |      |        |                                                                 | 委托价格                            | 0 🚓 Tick                           | 下单                 |
| 合约代码                       |                                         |                                            |                             |                    |                                        |                |           |      |        |                                                                 |                                 |                                    |                    |
| 10002990                   |                                         |                                            |                             |                    |                                        |                |           |      | 173724 |                                                                 |                                 |                                    |                    |
| 。 风陰评估 。                   |                                         |                                            |                             |                    |                                        |                |           |      |        | <br>。 情景模拟 。                                                    |                                 |                                    |                    |
| 组合风险敞口<br>最大风险来源<br>资益 日本校 | 70747元 信<br>方向性风险 が<br>豊:2507 皇低欣慧:-173 | 古算最大 <u>盈</u> 利金額<br>5向性风险收益<br>130 波动基不变收 | 86986元<br>59722元<br>莹:-7554 | 估算最大亏损金<br>波动性风险收益 | 额 -45273)<br>110255                    | 。<br>す<br>交易组( |           |      |        | 杠杆倍数 45.10倍<br>当标的价格涨跌在<br>预估盈亏金额                               | 约当持股<br>5.00 💽<br>19.24万元(386.6 | <b>632156份(50ET</b><br>%左右时<br>0%) | F)                 |
| 40000                      |                                         |                                            |                             |                    |                                        |                | _         |      | _      | <ul> <li>出场提示。</li> <li>未来标的价格上涨:</li> <li>未来标的价格下跌;</li> </ul> | 标的价格低于3.72<br>标的价格未料破3          | 9前可以持有<br>502可以继续持有                |                    |
| -40000                     |                                         | 3.50                                       | 33                          |                    | 3.5505                                 | ]              |           |      |        | <br>未来标的价格盘整:<br>额外风险提示:                                        | 持有观望<br>获利图价格超过3.1              | 700平仓时使用湮                          | 论价情                |

## 3.2.3.2、情景模拟:

使用者在"情景模拟"中通过设定"标的价格的涨跌幅在"%"多少范围,进行情景模拟分析预估

| 期权品种 50          | ETF(沪)                           | ▼ 期权月份                             | 最优 🔽                       | Bit                    | 走动          |                         |       |   |        |        |                 |                                                                 |                               | 行情                           | : 510050 |
|------------------|----------------------------------|------------------------------------|----------------------------|------------------------|-------------|-------------------------|-------|---|--------|--------|-----------------|-----------------------------------------------------------------|-------------------------------|------------------------------|----------|
| 预估时间<br>投入资金     | 5.0 🔶 天内标<br>5.00 🔶 万            | 的涨跌幅幅度超过<br>元                      | 5.00 📥                     | 96 <sup>42</sup><br>4- |             |                         |       |   |        |        |                 |                                                                 |                               |                              |          |
| 标的最新价<br>当前市场预   | <b>3.573</b><br>估每天涨跌幅           | 涨跌幅<br>1.34%                       |                            |                        |             |                         |       |   |        |        |                 | ,10, <b>,</b> ,0,1,0,,.,,,,,                                    |                               |                              |          |
| ₩看涨              | Ĵ 追涨                             | ₩ 看跌                               | ↓ 追踪                       | ₹ 3.2-                 |             |                         |       | · |        |        |                 |                                                                 |                               |                              |          |
| 看涨方案一            |                                  |                                    |                            |                        |             |                         |       |   |        |        |                 |                                                                 | 委托价格                          | 0 💽 Tick                     | 下单       |
| 合约代码             |                                  |                                    |                            |                        |             |                         |       |   |        |        |                 |                                                                 |                               |                              |          |
| 10002990         | 50ETF购3月3600                     |                                    |                            |                        |             |                         |       |   |        | 178324 |                 |                                                                 |                               |                              |          |
| ○ 风险评估 ○         |                                  |                                    |                            |                        |             |                         |       |   |        |        |                 | ◇ 情景模拟 ◇                                                        |                               |                              |          |
| 组合风险敞口<br>最大风险来源 | 68537元<br>方向性风险<br>2:3611 桑低收益。1 | 估算最大盈利金额<br>方向性风险收益<br>3580 或动率不变收 | 84623元<br>59105元<br>茔-5024 | 估算最大<br>波动性风           | 5损金額<br>@收益 | -44813元<br><b>9432元</b> |       |   |        |        |                 | 杠杆倍数 44.63億<br>当标的价格涨跌在<br>预估量亏金额                               | 约当持股<br>4.00<br>13.52万元(271.6 | 621511份(50ETF<br>%左右时<br>1%) | b<br>I   |
| 40000            |                                  |                                    |                            |                        |             |                         | <br>_ |   | _      |        |                 | <ul> <li>出场提示。</li> <li>未来标的价格上涨:</li> <li>未来标的价格下跌:</li> </ul> | 标的价格低于3.75<br>标的价格未跌破3.       | 2前可以持有<br>483可以继续持有          |          |
| -40000           |                                  | 3.52                               | 65                         |                        |             | 3.5740                  |       |   | 3.6215 | <br>   | 标约<br>3.6691 价格 | 未来标的价格盘整:<br>额外风险提示:                                            | 持有观望<br>获利时价格超过3.             | 700平仓时使用理论                   | 的格       |

<1>使用者可手动输入或点击 调整设定预估标的价格涨跌幅在"\_%"多少范围

| ◇ 情景模拟 |        |               |           |       |
|--------|--------|---------------|-----------|-------|
| 杠杆倍数   | 44.63倍 | 约当持股          | 621511份(5 | OETF) |
| 当标的价格  | 涨跌在    | 4.00 🔶        | %左右时      |       |
| 预估盈亏金  | 额      | 13.52万元(271.) | 61%)      |       |

<2>点击选择其中一种市场方向("看涨","追涨","看跌","追跌")查看或选择"方案",在 风险评估界面,根据方向性波动的风险盈亏进行预估

| 期权品种 50                       | ETF(沪)                                        | 期权月份最优                               | 日线                             | 走势                         |                                       |                                                         |                                       |                                             |                                       |
|-------------------------------|-----------------------------------------------|--------------------------------------|--------------------------------|----------------------------|---------------------------------------|---------------------------------------------------------|---------------------------------------|---------------------------------------------|---------------------------------------|
| 预估时间<br>投入资金                  | 5.0 🔷 天内标的涨跌<br>5.00 🔷 万元                     | 晶幅度超过 5.                             | 00 🛃 % <sup>4.2 –</sup><br>4 – |                            |                                       |                                                         |                                       |                                             |                                       |
| 标的最新价<br>当前市场预                | 3.575     涨器       出每天涨跌幅     1.3             | 失幅 0.489<br>4%                       | 6 3.8 -<br>3.6 -               |                            |                                       | 040****0***0********                                    | 0 <sup>0+00+10-0+0</sup>              | 19 <u>6469</u> 0. 12                        | "III <sub>I</sub> I <sub>II</sub> III |
| ₩ 看涨                          | Ĵ 追涨 🔛                                        | 看跌 ↓                                 | 3.4-<br>追跌<br>3.2-             | 20200930 20201030          | ) 202                                 | 201130 202                                              | 01230                                 |                                             |                                       |
| 看涨万案一                         |                                               |                                      |                                |                            |                                       |                                                         | र्ड्स<br>इस्टो                        | Gin <del>ta O 有</del> Ticl                  | (下单                                   |
| 合约代码                          | 合约名称                                          |                                      | 格数量                            | 现价 涨跌幅                     |                                       | 买量 卖价                                                   | 卖量                                    | 成交量 持仓量                                     |                                       |
| 10002990                      | 50ETF购3月3600                                  | <b>—</b> 0.0                         | 335 149                        |                            | 0.0337                                | 10 0.0338                                               | 124                                   | 306960 <sup>1</sup> 7805                    | 3                                     |
| ◇ 风险评估 ◇                      |                                               |                                      |                                |                            |                                       | 。 情景模拟 。                                                |                                       |                                             |                                       |
| 组合风险敞口<br>最大风险来源<br>损益量大政     | 68537元 估算最<br>方向性风险 方向性<br>盖:3033 量低收益:-14167 | 大盈利金额 84<br>风险收益 59<br>波动率不变收益:-5607 | 623元 估算最大。<br>105元 波动性风脉       | 5 損金额 -448137<br>金收益 9432万 |                                       | 杠杆倍数 44.63<br>当标的价格涨跌在<br>预估 <u>盈</u> 亏金额               | 倍 约当<br>4.0<br>13.52万元                | 持股 621511份(50<br>0 → %左右时<br>(271.61%)      | IETF)                                 |
| 80000<br>40000<br>0<br>-40000 |                                               |                                      |                                |                            | ····································· | ◇ 出场提示 ◇<br>未来标的价格上涨<br>未来标的价格下跌<br>未来标的价格盘整<br>额外风险提示: | : 标的价格低<br>: 标的价格未<br>: 持有观望<br>获利时价格 | 于3.752前可以持有<br>跌破3.483可以继续持<br>超过3.700平仓时使用 | 有                                     |

<3>在当前"情景模拟"界面通过设定"标的价格涨跌幅"、通过评估,可预估当前设定标的的 "杠杆倍数"、大约"持股"多少,以及标的价格涨跌幅在设定范围时"预估盈亏金额",如下图 所示

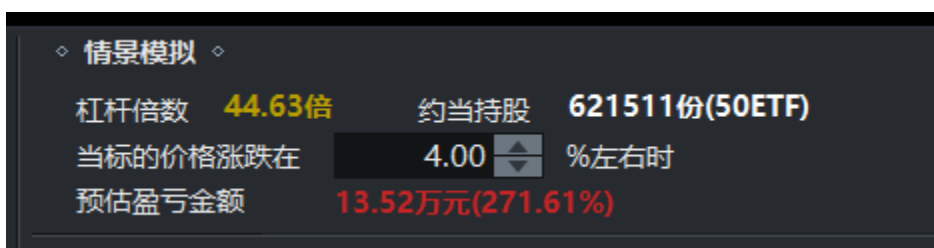

### 3.2.3.3、出场提示:

使用者可通过出场提示,分析未来标的价格上涨或者下跌以及风险提示确定是否要出场

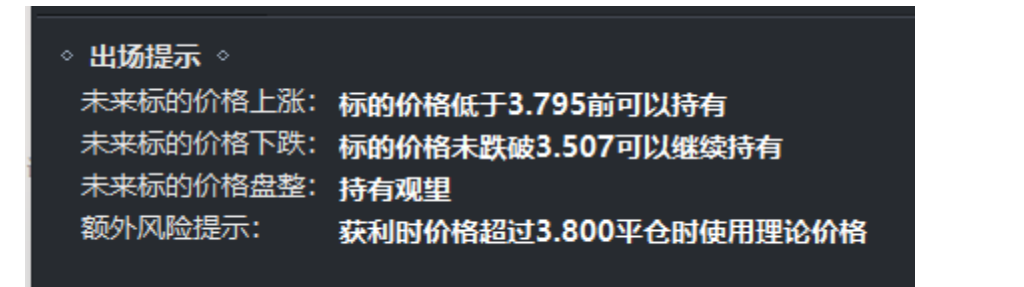

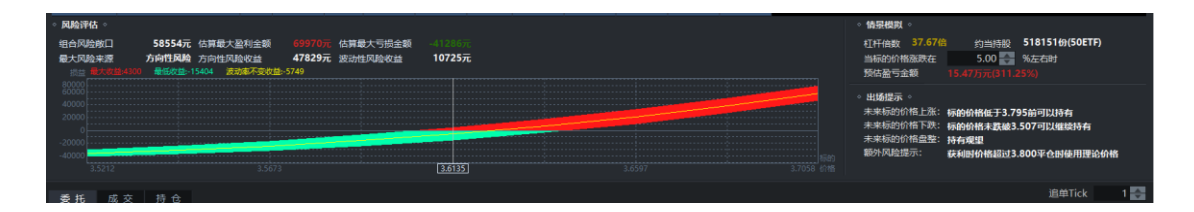

### 3.2.4、买入下单

使用者通过综合分析建议后,选择是否都要买入,如下图所示

- (1) 点击进行"下单"
- (2) 使用者也可以手动输入委托价格"加"或者"减"的"Tick 设定"或通过点击

**立**设定委托价格" Tick"进行"下单"

| 期权品种 50<br>预估时间<br>投入资金                 | 0ETF(沪)<br>5.0<br>5.00        | ▼<br>天内标的涨跌<br>● 万元                | 期权月份<br>陽幅度超过          | 最优 5.00                       | % <sup>42</sup> | 主 走势          |                   |                       |      |        |       |          |       |    |      |                                                         |                                                                   |             |
|-----------------------------------------|-------------------------------|------------------------------------|------------------------|-------------------------------|-----------------|---------------|-------------------|-----------------------|------|--------|-------|----------|-------|----|------|---------------------------------------------------------|-------------------------------------------------------------------|-------------|
| 标的最新t<br>当前市场预                          | 介 3.574<br>页估每天涨跌(            | 涨<br>福 1.3                         | 失幅<br>4%               |                               |                 |               |                   |                       |      |        |       |          |       |    |      |                                                         | ·····                                                             | <u>•ا</u>   |
| <b>協</b> 看別                             | k 🕇 1                         | 自涨 🏠                               | 看跌                     | ↓追距                           |                 |               |                   | • • • 0 • •<br>202010 |      |        |       |          |       |    |      |                                                         |                                                                   |             |
| 看涨方案一                                   | 看涨方案                          |                                    |                        |                               |                 |               |                   |                       |      |        |       |          |       |    |      |                                                         | 委托价格 🛛 🚑 Tio                                                      | .k 下单       |
| 合约代码                                    |                               | 的名称                                | 买/卖                    | 建议价格                          | 数量              |               | 涨跌幅               | 买价                    | 买量   |        | 奕昰    | 成交量      | 持仓量   |    |      |                                                         |                                                                   |             |
| 10002990                                | 50ETF购3                       | 月3600                              |                        | 0.0278                        | 179             |               |                   | 0.0335                |      | 0.0336 |       | 7 294313 | 17767 | 7  |      |                                                         |                                                                   |             |
| 组合风险救日<br>最大风险来望<br>资益 最大               | 口 70<br>限 方向<br>欧盐:-12955 · · | 747元 估算最<br>性风险 方向性<br>最低效益:-31998 | 大盈利金額<br>风险收益<br>波动率不变 | 869867<br>59722万<br>改益:-22636 | 估算最大<br>。 波动性风  | .亏损金额<br>.脸收益 | -45273元<br>11025元 |                       |      |        |       |          |       |    |      | 杠杆倍数 45.10倍<br>当标的价格涨跌在<br>预估盈亏金额                       | 约当持股 <b>632156份(5</b><br>5.00 <b>승 %</b> 左右时<br>19.24万元(386.60%)  | OETF)       |
| 40000 · · · · · · · · · · · · · · · · · |                               |                                    |                        |                               |                 |               |                   |                       | _    |        |       |          |       |    | •    | 出场提示。<br>未来标的价格上涨:<br>未来标的价格下跌:<br>未来标的价格重整:<br>额外风险提示: | 际的价格低于3.729前可以持有<br>际的价格未款被3.502可以继续<br>持有观望<br>获利时价格超过3.700平仓时使所 | 寺有<br>目理论价格 |
|                                         |                               |                                    |                        |                               |                 |               | 3.5505            |                       |      |        |       |          |       |    |      |                                                         |                                                                   |             |
| 委托                                      | 成交 揭                          | t ft                               |                        |                               |                 |               |                   |                       |      |        |       |          |       |    |      |                                                         | 追单Ti                                                              | ick 1 💽     |
| 序号 柜:                                   | 台委托号                          | 商品代码                               |                        | 商品名称                          |                 | 买/卖           | 开平标识              | 委托类                   | 12 委 |        | 委托量   | 剩余量      | 撤離    | 追单 | 委托状态 | 柜台讯题                                                    | . 委托时间                                                            |             |
| 1                                       | 2117968                       | 10002991                           |                        | 50ETF购3月3                     | 700             | 2             | 平仓                | 限价                    |      | 0.0083 | 33333 | 0        |       |    | 全部成交 |                                                         | 11:24:10                                                          |             |
|                                         |                               |                                    |                        |                               |                 |               |                   |                       |      |        |       | 0        |       |    | 全部成交 |                                                         | 09:41:55                                                          |             |
|                                         |                               |                                    |                        |                               |                 |               |                   |                       |      |        |       |          |       |    |      |                                                         |                                                                   |             |

# 3.3、波动性买入策略

点击"波动性买入"进入该模块

| 11日本77月1日                                           | 50ETE(BE)              |                                | - 地权日4                         |                        | 8                 | <b>线</b> 走势            |                 |        |    |        |        |        |        |       |        |                                                                       |                                                      |                                                       | 波动车招数                        |
|-----------------------------------------------------|------------------------|--------------------------------|--------------------------------|------------------------|-------------------|------------------------|-----------------|--------|----|--------|--------|--------|--------|-------|--------|-----------------------------------------------------------------------|------------------------------------------------------|-------------------------------------------------------|------------------------------|
| 第5代大田北川                                             | 1                      | 🔼 王内振的                         |                                | 3.00                   | 94. <sup>31</sup> | 0                      |                 |        |    |        |        |        |        |       |        |                                                                       |                                                      |                                                       |                              |
| おみぞう                                                | 1                      | 00 <b>—</b> 万元                 | IDAPATRI MUDICICIA Z           | 5.00                   | <b>؛</b> ل        |                        |                 |        |    |        |        |        |        |       |        |                                                                       |                                                      |                                                       |                              |
| 100 (343                                            |                        | /////                          |                                |                        | 2                 | : ~~                   |                 |        |    | $\sim$ | ha     |        |        |       |        |                                                                       |                                                      | $\sim$                                                |                              |
| 标的                                                  | 最新价 3.57               |                                | 胀跌幅                            |                        |                   |                        |                 |        |    |        |        | $\sim$ |        |       |        |                                                                       |                                                      |                                                       |                              |
|                                                     |                        | -                              |                                |                        |                   |                        |                 |        |    |        |        |        |        | ~     |        | ~                                                                     |                                                      |                                                       |                              |
|                                                     | · 뜻· 까?                | η –                            |                                |                        |                   |                        |                 |        |    |        |        |        |        |       |        |                                                                       |                                                      |                                                       |                              |
| 波动症                                                 | <b>米方案</b> 一           |                                |                                |                        |                   |                        |                 |        |    |        |        |        |        |       |        |                                                                       | 委托价格                                                 | 0 🗧 Tick                                              | 下单                           |
| 合约                                                  | 代码                     |                                |                                |                        | 易组合               |                        |                 |        |    |        |        |        |        |       |        |                                                                       |                                                      | 建合                                                    |                              |
| 10002                                               |                        | 购3月3600                        |                                |                        |                   |                        |                 |        |    |        |        |        |        |       |        |                                                                       | _,                                                   |                                                       |                              |
| 10002                                               | 998 50ETF              | 沽3月3500                        | 买                              | 0.0180                 | 26                | 0.0180                 | -6.74%          | 0.0180 | 73 | 0.0181 | 30     | 192387 | 140341 |       |        |                                                                       |                                                      |                                                       |                              |
| · 风险1                                               | 祐◇                     |                                |                                |                        |                   |                        |                 |        |    |        |        |        |        | _     |        | 情景模拟6、交易                                                              |                                                      |                                                       | 析                            |
| 组合风<br>最大风                                          | 险救口<br>险来源<br>●大权禁5344 | 2609元 信<br>波动性风险 方<br>景印的第2914 | 5算最大盈利金额<br>5向性风险收益<br>波动率不安收益 | 6987元<br>274元<br>54030 | 估算最大<br>波动性质      | <b>七</b> 亏损金額<br>41险收益 | -3435π<br>2335π |        |    |        |        |        |        |       |        | 杠杆倍数 1.06倍<br>当波动率涨跌在<br>预估砂亏全额                                       | 约当持股<br>0.00                                         | -2885份(50ET<br>%左右时                                   | Ð                            |
| 8000<br>6000<br>4000<br>2000<br>0<br>-2000<br>-4000 | 3.4760                 |                                | 3.52                           | 35                     |                   |                        | 3.5710          |        |    |        | 3.6185 |        |        | 3 3.6 | 647) i | 2. 出版提示。<br>未来标的价格上涨:<br>未来标的价格下跌:<br>未来标的价格查整:<br>额外风险提示:<br>7、交易后调整 | 价格单日上涨低于<br>价格单日下跌低于<br>持有现里<br>获利时价格上涨超<br>获利时价格上涨超 | -1.33%可以继续<br>-1.33%可以继续<br>3过3.700平仓时<br>(于3.500平仓时) | 持有<br>持有<br>吏用理论价格<br>吏用理论价格 |
| 委托                                                  | 成交                     | 持合                             |                                |                        |                   |                        |                 |        |    |        |        |        |        |       |        |                                                                       |                                                      | 追单Tick                                                | 1 🔂                          |
| 序号                                                  | 柜台委托号                  | 商品代                            |                                |                        |                   |                        |                 | 委托类国   |    |        | 委托量    | 剩余量    | 撤離     |       |        | 柜台讯题                                                                  |                                                      | 时间                                                    |                              |
| 1                                                   | 2118031                | 1 10002                        | 990                            | 50ETF购3月36             | 500               |                        | 开仓              | 限价     |    | 0.0338 | 147    | 0      |        |       | 全部成交   |                                                                       | 14:0                                                 | 05:16                                                 |                              |
| 2                                                   | 2117968                | 3 10002                        | 991                            | 50ETF购3月37             | 700               |                        | 平仓              | 限价     |    | 0.0083 | 33333  | 0      |        |       | 全部成交   |                                                                       | 11:2                                                 | 24:10                                                 |                              |
| 3                                                   | 2117095                | 5 10002                        | 726 5                          | 0ETF购3月29              | 57A               | X                      | 开仓              | 限价     |    | 0.6289 | 1      | 0      |        |       | 全部成交   |                                                                       | 09:4                                                 | 1:55                                                  |                              |

目的:

(1) 提供使用者做多波动率时买入合约与数量建议

(2) 提供交易前价格与波动率变化盈亏分析

(3) 提供交易后在标的价格变化后如何处理

特点:

- (1) 输入时间与价格预期后,依据交易金额计算出风险中立的交易合约数量
- (2) 提供用户交易前波动率变化盈亏分析
- (3) 给出交易后价格变化对应幅度该如何交易调整建议

#### 范例 1 输入市场预期给出交易建议

→今日周四,目前市场波动率偏低,预估周日,会有重大事件公布,多空不确定但最少

幅度会达到 5%价格变动,想买入 20W 期权做多市场波动

→同时买入(1)12 月 3500 认购价格@0.242 张数 468 张(2)12 月份 3400 认估价格

@0.00681274 张

| ◎ 策略    | 19817京神 SOETF(学) - 19827日份 最优 - 1982 赤海<br>2017                                                                                                    | 历动革指数         |
|---------|----------------------------------------------------------------------------------------------------|---------------|
| 方向性买入   | 预供时间 22 天内标的涨跌幅幅度描过 5.00 景 % 輸入價格預期<br>投入资金 20 局 万元 輸入投入金額                                                                                                    |               |
| 波动率买入   | 标时最新价 3.482 涨跌幅 0.52% 22                                                                                                    |               |
| 长假期期权分析 | 2<br>一<br>一<br>2<br>3<br>15<br>-<br>-<br>-<br>-<br>-<br>-<br>-<br>-<br>-<br>-<br>-<br>-<br>-                                                                                                    |               |
| 期权持仓分析  | 波动率张方案一                                                                                                    |               |
| 委托下单    | 合分代码 合分左称 买次 建议价格 数量 が 熟読編 买分 买量     10002953 50ETF购12月3500 ● 0.0242 468 1048 1041 6 0                                                                                                    | 第67<br>0.0243 |
|         | 10002961 50ETF沽12月3400 奚 0.0068 1274 0067 -27.17% 0.0067 123                                                                                                    | 0.0068        |
|         | 内給評估。         情報概算。           組合风絵成口         73102元<估算最大量利金額         1543/37元<估算最大亏损金額         -99119元         近日前線         0.11輪         約回時時間         6491伯(508           最大风险未得         基約性风险         397元         原治性风险依益         72705元         当成功能功法         1.00         %左右討           第28章第24603         基低生産         6035               近日、 (11輪             1.00             %左右討               %左右討              Жの登号会級         -19770元(-9.93%) | ETF)          |
|         | 3.02 3.03 3.03 3.04 2.20 3.53 3.54 mg                                                                                                    | e<br>e        |
|         | 标码平均=0.023086%。标码标准差=1.067683%。iv平均=11.485551%。iv标准差=1.823                                                                                                    | 下单            |

#### 范例 2 分析交易后价格变动可能盈亏

→沿用上例,目前波动波动率为主要风险,正常波动率盈亏大概率7.2W

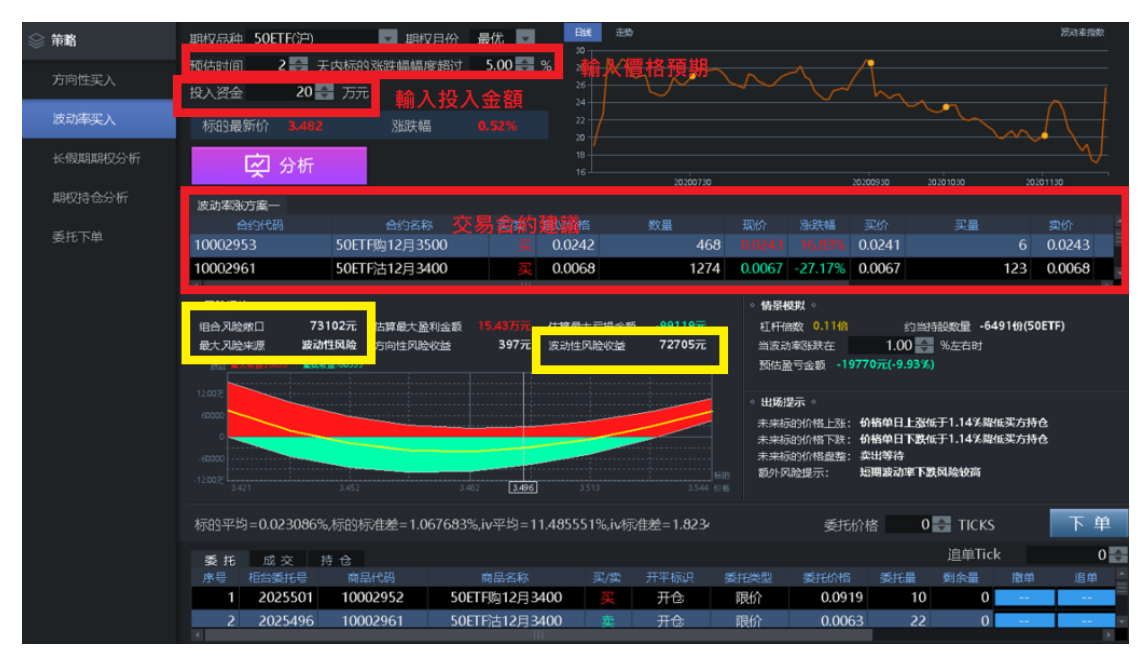

#### 范例 3 给出交易后建议

→沿用上例,如果交易系统个的交易建议后,依据各类价格变动情境给出对应交易建议

→由于目前波动率偏高,客观而言,如果价格隔日涨跌幅低于1.14%,不建议持续持有,波 动率下跌风险高

| ◎ 策略    | 期权品种 SOETF(沪) 副 期权目份 最优 国 国 <sup>339</sup>                                                                                                    | 反动着指数      |
|---------|----------------------------------------------------------------------------------------------------|------------|
| 方向性买入   | 按估时间 2.5 天内标的涨跌幅幅度缩过 5.00 5 %      希从價格預期     投入资金 20 3 万元 輸入投入金額                                                                                                    |            |
| 波动率买入   | 标码最新价 3.482 涨跌锚 0.52% 20                                                                                                    |            |
| 长假期期权分析 |                                                                                                    | ~          |
| 期权持仓分析  | 波动率改方案一                                                                                                    |            |
| 委托下单    | 自然代码 自然者称 交易 医外周膜软骨 数量 电阶 组织器 采访 头量 实行<br>10002953 50ETF版12月3500 2 0.0242 468 40044 14.85% 0.0241 6 0.0                                                                                                    | on<br>0243 |
|         | 10002961 50ETF沽12月3400 🐺 0.0068 1274 0.0067 -27.17% 0.0067 123 0.0                                                                                                    | 068        |
|         | <ul> <li>・ 风险洋払・</li> <li>・ 内陸洋払・</li> <li>・ 特殊相対・</li> <li>・ 日本入陸赤地口</li> <li>73102元</li> <li>広道県最大設和金額</li> <li>15.4377元</li> <li>広道県最大支和金額</li> <li>・ 99119元</li> <li>・ 114</li> <li>・ 114</li></ul>                                                                                                    |            |
|         | - 12207<br>- 12207<br>- 12207<br>- 12217<br>- 1421<br>- 1202<br>- 1421<br>- 1421<br>- 1 |            |
|         | 标的平均=0.023086%、标的标准差=1.067683%、iv平均=11.485551%、iv标准差=1.823 委托价格 0 📑 TICKS                                                                                                    | 下单         |
|         | 委托 成交 持仓                                                                                                    | 0          |

# 3.3.1、选择设定

使用者点击 选择"期权品种",下列会显示当前选择标的的"最新价","涨跌幅",如下图所示

| 期权品种 50ET 预估时间                                                                                                    | (F(沪)                         | <b>」</b> 期权月份<br>的涨跌幅幅度超过                 | 日 最优 🔽                 | <b>Bit</b> 4       |                   |           |           |            |                                                   |         |         |   |                                                                                           |                                   |                                           |                                      | 波动车招数                 |
|----------------------------------------------------------------------------------------------------|-------------------------------|-------------------------------------------|------------------------|--------------------|-------------------|-----------|-----------|------------|---------------------------------------------------|---------|---------|---|-------------------------------------------------------------------------------------------|-----------------------------------|-------------------------------------------|--------------------------------------|-----------------------|
| 投入资金<br>标的最新价                                                                                                    | 1.00 🔷 万元<br>3.558            | 亡<br>涨跌幅                                  | -1.63%                 |                    | $\sim$            |           |           | ~^h        | $\sim$                                            |         |         |   |                                                                                           |                                   |                                           |                                      |                       |
| Ř                                                                                                    | 分析                            |                                           |                        |                    |                   |           |           | 20200930   |                                                   |         | 2020113 |   | 2020123                                                                                   |                                   |                                           |                                      |                       |
| top and all the second second s |                               |                                           |                        |                    |                   |           |           |            |                                                   |         |         |   |                                                                                           |                                   | #535-6048                                 | 0 Tick                               | 下单                    |
| 合約代码                                                                                                    |                               |                                           |                        |                    |                   |           |           |            | む 山田 立 立 金 山田 立 立 立 立 立 立 立 立 立 立 立 立 立 立 立 立 立 立 |         | 品       |   |                                                                                           |                                   | BOUTH                                     | - Incr                               |                       |
|                                                                                                    |                               |                                           |                        |                    |                   |           |           |            |                                                   |         | 981     |   |                                                                                           |                                   |                                           |                                      |                       |
| 10002998 5                                                                                                    | 50ETF沽3月3500                  | 买                                         | 0.0246                 | 20 0.024           | 5 26.94%          | 0.0245    | 5         | 0.0246     | 67 294                                            | 707 127 | 448     |   |                                                                                           |                                   |                                           |                                      |                       |
| ◇ 风脸评估 ◇                                                                                                    |                               |                                           |                        |                    |                   |           |           |            |                                                   |         |         |   | ◇ Ġ泉模拟 ◇                                                                                  |                                   |                                           |                                      |                       |
| 组合风险散口<br>最大风险来源                                                                                                    | 2438元<br>波动性风险<br>634 桑低欣益306 | 估算最大 <u>盈</u> 利金额<br>方向性风险收益<br>1 波动毫不变收益 | 5748元<br>298元<br>⊳1141 | 估算最大亏损金<br>波动性风险收益 | 值 -3061疗<br>2140疗 | 6         |           |            |                                                   |         |         |   | 杠杆倍数<br>当波动率涨到<br>预估 <u>盈</u> 亏金器                                                         | 1.17倍<br>天在<br>反                  | 约当持股<br>1.00<br>-418元(-4.32%)             | -3171份(50E<br>%左右时                   | TF)                   |
| 4000<br>2000<br>0<br>-2000                                                                                                    |                               |                                           |                        |                    |                   |           |           |            |                                                   |         |         |   | <ul> <li>出场提示。</li> <li>未来标的价件</li> <li>未来标的价件</li> <li>未来标的价件</li> <li>新水标的价件</li> </ul> | 8上涨:<br>8下跌:<br>8 <u>盘整</u> :<br> | 价格单日上涨低于<br>价格单日下跌低于<br>持有观望<br>荐利时价格上35章 | 1.40%可以继续<br>1.40%可以继续<br>時13.700亚会用 | 总持有<br>交持有<br>地在用理论价格 |
|                                                                                                    |                               |                                           |                        |                    | 3.5575            |           |           |            |                                                   |         |         |   | THE PARTY IN THE REAL PROPERTY OF                                                         |                                   | 获利时价格下跌偏                                  | 于3.500平仓的                            | 使用理论价格                |
| 禾红 献                                                                                                    | 7 11 A                        |                                           |                        |                    |                   |           |           |            |                                                   |         |         |   |                                                                                           |                                   |                                           |                                      | 刷新                    |
| 商品代                                                                                                    | 网                             |                                           |                        |                    |                   |           | 浮动盈亏      |            |                                                   |         |         |   |                                                                                           |                                   |                                           |                                      | 隐波% 📤                 |
|                                                                                                    |                               |                                           |                        |                    |                   |           |           |            |                                                   |         |         |   |                                                                                           |                                   |                                           |                                      |                       |
| 10002734.sse                                                                                                    | 50E                           | TF沽3月2908A                                | 1                      | 0.0006             | 0.0004            | 6         | 2         |            |                                                   | 0.0004  | 2.00    | 0 | 1                                                                                         | 0                                 | 0                                         | 0.0003                               | 45.08%                |
| 10002990.sse                                                                                                    | 50E                           | TF购3月3600                                 | 16                     | 0.0298             | 0.0601            | 4,768     | -4,848    | -4,848     | -4,840                                            | -0.0303 | -0.50   |   | 16                                                                                        |                                   |                                           | 0.0299                               | 19.94%                |
| 10002998.sse                                                                                                    | 50E                           | TF沽3月3500                                 | 87                     |                    | 0.0155            | 21,315    | 7,859     |            |                                                   |         |         |   | 87                                                                                        |                                   |                                           | 0.0246                               | 20.07%                |
| 10002999.sse                                                                                                    | 50E                           | TF沽3月3600                                 | 24                     |                    | 0.0458            | 16,992    | 6,000     |            |                                                   |         |         |   | 24                                                                                        |                                   |                                           | 0.0726                               | 19.94%                |
| 10002991.sse                                                                                                    | 50E                           | TF购3月3700                                 | 33,33                  | 3 0.0092           | 0.0147            | 3,066,636 | -1,838,70 | -1,837,487 | -1,813,072                                        |         |         |   | 33,333                                                                                    |                                   |                                           | 0.0093                               | 21.39% =              |
|                                                                                                    |                               |                                           |                        |                    |                   |           |           |            |                                                   |         |         |   |                                                                                           |                                   |                                           |                                      |                       |

### 3.3.2、设定分析

根据以下界面:

- (1) 选择期权品种,点击 选择所需要交易的商品
- (2) 点击 选择期权月份,系统默认为最优

- (3) 点击手动输入或通过 调整设定,预估时间在多少天内标的涨跌幅幅度会超过多少
- (4) 点击手动输入或通过 调整设定要投入多少资金去买

| 期权品种 50E<br>预估时间<br>投入资金<br>标的最新价                                                                      | TF((h) 1、期权<br>5 天内标的<br>1.00 万元<br>3.575 |                          | 被月份<br>應超过<br>注入的 | ■ 最优<br>5.00<br>金额<br>0.48% | 2,<br>*3,      | 肖份 <sup>走功</sup><br>27 预估时<br>26 ~~~~~~~~~~~~~~~~~~~~~~~~~~~~~~~~~~~~ | 间与标a                        | )的涨跌(<br>~~~ | 幅度 | ~~^    | hn     | ~~,   | ~~~~   | ~~~~~~~~~~~~~~~~~~~~~~~~~~~~~~~~~~~~~~~ | <u> </u> | ~_^~                                                            | $\sim$                                   | $\sim$                                   | <b>送</b> 初年指数       |
|----------------------------------------------------------------------------------------------------|-------------------------------------------|--------------------------|-------------------|-----------------------------|----------------|-----------------------------------------------------------------------|-----------------------------|--------------|----|--------|--------|-------|--------|-----------------------------------------|----------|-----------------------------------------------------------------|------------------------------------------|------------------------------------------|---------------------|
| L<br>K                                                                                                 | 分析                                        |                          |                   |                             |                | 18 2020073                                                            |                             |              |    |        | 00930  |       |        |                                         |          |                                                                 |                                          |                                          |                     |
| 波动声涨方案。                                                                                                |                                           |                          |                   |                             |                |                                                                       |                             |              |    |        |        |       |        |                                         |          |                                                                 | 委托价格                                     | 0 Tick                                   | 下单                  |
| 合约代码                                                                                                   |                                           |                          |                   |                             |                |                                                                       |                             |              |    |        |        |       |        |                                         |          |                                                                 |                                          |                                          |                     |
| 10002990                                                                                               |                                           |                          |                   |                             |                |                                                                       |                             |              |    |        |        |       |        |                                         |          |                                                                 |                                          |                                          |                     |
| 10002998                                                                                               | 50ETF沽3月3500                              |                          | 买                 | 0.0177                      | 25             | 0.0178                                                                | -7.77%                      | 0.0175       | 30 | 0.0177 | 23     | 57950 | 137437 |                                         |          |                                                                 |                                          |                                          |                     |
| <ul> <li>风险评估。</li> <li>组合风险救口</li> <li>最大风险未源</li> <li>第二 最大成益</li> <li>6000</li> <li>4000</li> </ul> | 2413元 倍<br>波动性风险 方<br>1993 最低改善-3199      | 古算最大盈<br>5向性风险<br>) 波动率7 | 利金額<br>收益<br>不变收益 | 67125<br>1557<br>-1199      | ■ 估算最<br>〒 波动性 | 大亏损金额<br>风险收益                                                         | -3199 <del>7</del><br>22587 |              |    |        |        |       |        |                                         |          | 情景模拟。<br>杠杆倍数 0.61倍<br>当波动率涨跌在<br>预估至亏金额<br>出场程示。<br>主まにの約約 b本: | 约当持股<br>1.00<br>-467元(-4.91%)            | -1629份(50ETF)<br>%左右时                    | -                   |
| 2000<br>0<br>-2000<br>-4000<br>3.4804                                                                  |                                           |                          | 3.52              | 79                          |                |                                                                       | 3.5755                      | 1            |    |        | 3.6231 |       |        | 3.6706                                  |          | 未来标的价格下跌:<br>未来标的价格西跌:<br>未来标的价格盘整:<br>额外风险提示:                  | 价格单日下跌低于<br>持有观望<br>获利时价格上涨级<br>获利时价格下跌低 | 1.35%可以继续持<br>8过3.700平仓时使<br>6于3.500平仓时使 | 清<br>用理论价格<br>用理论价格 |
| 委托成                                                                                                    | 交 持仓<br>委托号 商品代                           |                          |                   |                             |                |                                                                       | 开平标识                        |              |    |        |        | 剩余量   |        |                                         |          |                                                                 |                                          | 追单Tick<br>时间                             | 1 📑                 |
| 1 21                                                                                                   | 117095 10002                              | 726                      | 5                 | OETF购3月2                    | 957A           | X                                                                     | 开仓                          | 限份           | 1  | 0.6289 | 1      | 0     |        |                                         | 全部成交     |                                                                 | 09:4                                     | 41:55                                    |                     |
| 点击"                                                                                                    | 分析",                                      | 可在                       | 查看                | <b>手风</b> 降                 | 金评             | 估                                                                     |                             |              |    |        |        |       |        |                                         |          |                                                                 |                                          |                                          |                     |

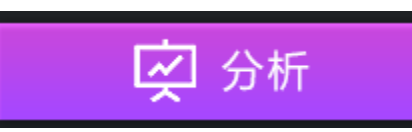

3.3.2.1、风险评估:

使用者通过当前页面查看波动率的盈亏进行风险评估

| 期权品种 50                                | ETF(沪)                                | 🔽 期权月份                       | 最优                     |                  | 394t 主劳       |                 |        |       |        |   |        |                                                          |                                          |                                        |                               |                       | 皮动车指数 |
|----------------------------------------|---------------------------------------|------------------------------|------------------------|------------------|---------------|-----------------|--------|-------|--------|---|--------|----------------------------------------------------------|------------------------------------------|----------------------------------------|-------------------------------|-----------------------|-------|
| 预估时间<br>投入资金                           | 5 🌏 天内标的8<br>1.00 🔷 万元                | K跌幅幅度超过                      | 5.00 🛃                 | %                | 28            |                 |        |       |        |   |        |                                                          |                                          |                                        |                               |                       |       |
| 标的最新价                                  | 3.574                                 | 胀跌輛                          |                        |                  |               |                 |        |       |        |   | $\sim$ |                                                          | $\sim$                                   |                                        |                               |                       |       |
| 屎                                      | 分析                                    |                              |                        |                  | 2020073       |                 |        |       |        |   |        |                                                          |                                          |                                        |                               |                       |       |
| 波动率涨方案                                 |                                       |                              |                        |                  |               |                 |        |       |        |   |        |                                                          |                                          |                                        | 委托价格                          | 0 🔶 Tick              | 下单    |
| 合约代码                                   |                                       |                              |                        |                  |               |                 |        |       |        |   |        |                                                          |                                          |                                        |                               |                       |       |
| 10002990                               |                                       |                              |                        |                  |               |                 |        |       |        |   |        |                                                          |                                          |                                        |                               |                       |       |
| 10002998                               | 50ETF沽3月3500                          |                              | 0.0177                 | 26               | 0.0174        | -9.84%          | 0.0174 | 38    | 0.0175 |   | 168387 | 137837                                                   |                                          |                                        |                               |                       |       |
| 。 风险评估 。                               |                                       |                              |                        |                  |               |                 |        |       |        |   |        |                                                          |                                          | 。 情景模拟 。                               |                               |                       |       |
| 组合风险救口<br>最大风险来源                       | 2620元(日<br>波动性风险)方<br>18:789 最低收益3310 | 算最大盈利金額<br>向性风险收益<br>波动率不变收益 | 69747<br>3267<br>-1307 | (估算最)<br>(注) 波动性 | 大亏损金额<br>风险收益 | -33107<br>22947 | 6      |       |        |   |        |                                                          |                                          | 杠杆倍数 1.28倍<br>当波动率涨跌在<br>预估盈亏金额        | 约当持股<br>1.00<br>-571元(-5.94%) | -3433份(50ETF)<br>%左右时 |       |
| 6000<br>4000<br>2000<br>-2000<br>-4000 |                                       |                              |                        | 19 4994          |               |                 |        | 14310 |        | _ |        | 。出场提示。<br>未来标的价格上涨:<br>未来标的价格下跌:<br>未来标的价格盘整:<br>额外风险提示: | 价格单日上涨低于<br>价格单日下跌低于<br>持有观望<br>获利时价格上涨超 | 1.35%可以继续持<br>1.35%可以继续持<br>过3.700平仓时使 | 有有                            |                       |       |

# 3.3.2.2、情景模拟:

使用者在"情景模拟"中通过预估设定"波动率的涨跌幅"\_%"范围,进行情景模拟分析预估

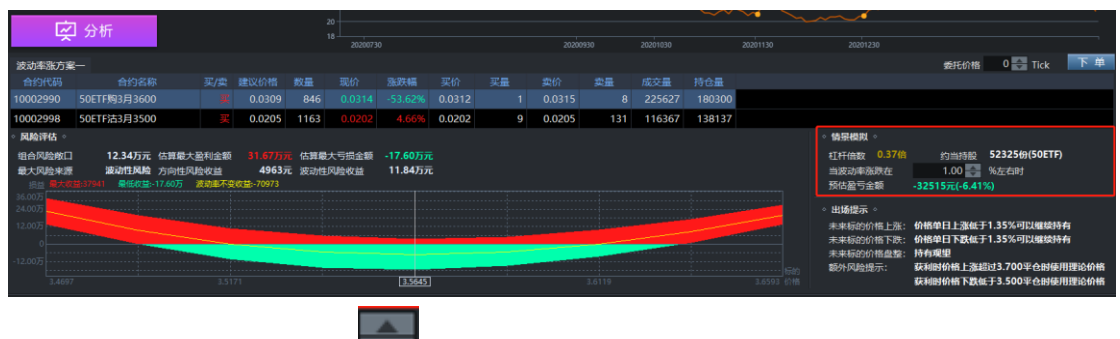

<1>使用者可手动输入或点击 週週 调整设定"波动率的涨跌幅"在"\_%"范围

| 当波动率涨跌在 | 1.00 | + | %左右时 |
|---------|------|---|------|
|---------|------|---|------|

<2>点击"分析",查看风险评估界面,在风险评估界面,根据波动性的波动率风险盈亏进行预 估分析

| 期权品种 50<br>预估时间<br>投入资金                            | DETF(沪)<br>5 🌄 天内标的<br>50.00 🌄 万元                        | 期权月份<br>激跌幅幅度超过                         | 计最优<br>5.00                          | ▼<br>€ %               | B#数 走饮<br>30<br>28              |                              |              |             |              |                  |               |                           |           |                                                                                |                                                      | ~ A                                                | iteenin            |
|----------------------------------------------------|----------------------------------------------------------|-----------------------------------------|--------------------------------------|------------------------|---------------------------------|------------------------------|--------------|-------------|--------------|------------------|---------------|---------------------------|-----------|--------------------------------------------------------------------------------|------------------------------------------------------|----------------------------------------------------|--------------------|
|                                                    | ≥ 3.567<br>】分析 <del>◆</del>                              |                                         |                                      |                        | 24<br>22<br>20<br>18<br>2020073 |                              |              |             | 20200        |                  | 20201030      |                           | 20201130  | 20201230                                                                       |                                                      |                                                    |                    |
| 波动率涨方到<br>合约代码<br>10002990                         | 隆—<br>合约名称<br>50ETF购3月3600                               | 买/卖                                     | 建议价格<br>0.0320                       | <u>数量</u><br>819       | 现价<br>0.0318                    | 涨跌幅<br>-53.03%               | 买价<br>0.0317 | 买量<br>36    | 卖价<br>0.0321 | <u>卖量</u><br>100 | 成交量<br>227655 | 持 <del>仓量</del><br>180340 |           |                                                                                | 委托价格                                                 | 0 🗧 Tick                                           | 下单                 |
| 10002998                                           | 50ETF沽3月3500<br>11.86万元 使<br>激动性风险 方<br>(整-48433 最低权益-16 | 买<br>古算最大盈利金额<br>方向性风险收益<br>5.49万 波动电不变 | 0.0198<br>33.22万<br>342<br>欲益:-60239 | 1200<br>元 估算編<br>元 波动性 | 0.0199<br>大亏损金额<br>词险收益         | 3.11%<br>-16.49万元<br>11.82万元 | 0.0197       | 30<br>《险盈亏分 | 0.0199<br>分析 | 29               | 117226        | 137882                    |           | <ul> <li>情景模拟。</li> <li>杠杆倍数 0.03億</li> <li>当波动率殊跌在</li> <li>预估盈亏金額</li> </ul> | 约当持股<br>1.00<br>-21931元(-4.43)                       | -3602 <del>仞</del> (50ET)<br>%左右时<br>5)            | 9                  |
| 36.0075<br>24.0075<br>12.0075<br>-12.0075<br>3.472 |                                                          | 3.52                                    | 00                                   |                        |                                 | 35675                        |              |             |              | 3.6150           |               | _                         | 5624 (048 | 。出场提示。 未来标的价格上涨: 未来标的价格下跌: 未来标的价格置整: 额外风险提示:                                   | 价格单日上涨低于<br>价格单日下跌低于<br>持有观望<br>获利时价格上涨超<br>获利时价格下跌低 | 1.35%可以继续<br>1.35%可以继续<br>过3.700平仓时候<br>于3.500平仓时候 | 時有<br>時有<br>E用理论价格 |

<3>在当前"情景模拟"界面通过设定"波动率涨跌幅"、通过评估,可预估当前设定标的的"杠 杆倍数"、大约"持股"多少,以及"波动率涨跌幅"在设定范围时"预估盈亏金额",如下图所示

| ◇ 情景模拟 ◇   |                |               |
|------------|----------------|---------------|
| 杠杆倍数 0.03倍 | 约当持股           | -3602份(50ETF) |
| 当波动率涨跌在    | 1.00 🔶         | %左右时          |
| 预估盈亏金额     | -21931元(-4.43% | 6)            |

### 3.3.2.3、出场提示:

使用者可通过出场提示,分析未来标的价格上涨或者下跌以及风险提示确定是否要出场

| ◇ 出场提示 ◇  |                         |
|-----------|-------------------------|
| 未来标的价格上涨: | 价格单日上涨低于1.42%可以继续持有     |
| 未来标的价格下跌: | 价格单日下跌低于1.42%可以继续持有     |
| 未来标的价格盘整: | 持有观望                    |
| 额外风险提示:   | 获利时价格上涨超过3.800平仓时使用理论价格 |
|           | 获利时价格下跌低于3.600平仓时使用理论价格 |

### 3.3.3、买入下单

使用者通过综合分析建议后,选择是否都要买入,如下图所示 (1)点击进行"下单"

(2) 使用者也可以手动输入委托价格"加"或者"减"的"Tick 设定"或通过点击

设定委托价格" Tick"进行"下单"

| 期权品种 50                            | ETF(沪)                                  | ▼ 期权月(                            | 分成优                         |                  | <b>3K</b> 走坊  |                     |        |    |        |        |        |        |                 |                                                |                                                         |                                                    | 专动率活致                    |
|------------------------------------|-----------------------------------------|-----------------------------------|-----------------------------|------------------|---------------|---------------------|--------|----|--------|--------|--------|--------|-----------------|------------------------------------------------|---------------------------------------------------------|----------------------------------------------------|--------------------------|
| 预估时间<br>投入资金                       | 5 🌧 天内标的<br>50.00 🔷 万元                  | )涨跌幅幅度超);<br>;                    | 1 5.00                      | %                |               |                     |        |    | ~      |        |        |        |                 |                                                |                                                         |                                                    |                          |
| 标的最新价                              | 3.570                                   | 胀跌幅                               |                             |                  |               |                     |        |    |        |        | ~~     |        | ~~              | ~~~                                            |                                                         |                                                    |                          |
| Ŕ                                  | 分析                                      |                                   |                             |                  | 2020073       |                     |        |    |        |        |        |        |                 |                                                |                                                         |                                                    |                          |
| 波动率涨方案                             |                                         |                                   |                             |                  |               |                     |        |    |        |        |        |        |                 |                                                | 委托价格                                                    | 0 🔶 Tick                                           | 下单                       |
| 合约代码                               |                                         |                                   |                             |                  |               | 涨跌幅                 |        |    |        |        |        | 持仓量    |                 |                                                |                                                         |                                                    |                          |
| 10002990                           |                                         |                                   |                             |                  |               |                     |        |    |        |        |        | 177963 |                 |                                                |                                                         |                                                    |                          |
| 10002998                           | 50ETF沽3月3500                            |                                   | 0.0198                      | 1200             | 0.0189        | -2.07%              | 0.0185 | 40 | 0.0188 | 25     | 158459 | 139141 |                 |                                                |                                                         |                                                    |                          |
| <ul> <li>风险评估。</li> </ul>          |                                         |                                   |                             |                  |               |                     |        |    |        |        |        |        |                 | 。 佶景模則 。                                       |                                                         |                                                    |                          |
| 组合风险敞口<br>最大风险来源                   | 11.86万元 {<br>波动性风险 )<br>1239784 景任改善-10 | 古算最大盈利金額<br>行向性风险收益<br>5.88万 波动應不 | 33.22万<br>342<br>变改溢:-66485 | € 估算最:<br>元 波动性J | 大亏损金额<br>风险收益 | -16.49万7<br>11.82万7 | ī<br>ī |    |        |        |        |        |                 | 杠杆倍数 0.03倍<br>当波动率涨跌在<br>预估盈亏金额                | 约当持股<br>1.00<br>-21931元(-4.43%                          | • <b>3602份(50ETF)</b><br>%左右时<br>)                 |                          |
| 24.00万                             |                                         |                                   |                             |                  |               |                     |        |    |        |        |        |        |                 | ◇ 出场提示 ◇                                       |                                                         |                                                    |                          |
| 12.00)5<br>0<br>-12.00)5<br>3.4726 |                                         | 3.5                               | 200                         |                  |               | 3.5675              |        |    |        | 3.6150 |        |        | 新約<br>3.6624 价格 | 未来标的价格上涨:<br>未来标的价格下跌:<br>未来标的价格盘整:<br>额外风险提示: | 价格单日上涨低于1<br>价格单日下跌低于1<br>持有观望<br>获利时价格上涨超<br>获利时价格下跌低3 | .35%可以继续持<br>.35%可以继续持<br>过3.700平仓时使<br>F3.500平仓时使 | 有<br>有<br>用理论价格<br>用理论价格 |
| 76 H                               | · - 45.0                                |                                   |                             |                  |               |                     |        |    |        |        |        |        |                 |                                                |                                                         | 追单Tick                                             | 1 🚔                      |

# 3.4、长假期期权分析

点击"长假期期权分析"进入当前模块,当前页面仅分析建议

| 000000310000000                     | DOD 3 (IP-INCANOX)                                                           |                                                                   |                                                |                        |              |                                                    | - <b>•</b> |
|-------------------------------------|------------------------------------------------------------------------------|-------------------------------------------------------------------|------------------------------------------------|------------------------|--------------|----------------------------------------------------|------------|
| 期权品种 50E                            | TF(沪)                                                                        | ▼ 放假天数 1                                                          | 🔶 天 节后标的预估涨跌                                   | 鉄幅度 5.00               | <b>* *</b>   | 盖 走均                                               | 反动车指数      |
| 基础波动率类型                             | 预设基础波动                                                                       | 加率 🔹 自定基础波动率                                                      | 20.00 🚓 % 估算時                                  | 时间点 0                  | <b>S</b> Xee | 时间与预估价格涨跌幅                                         |            |
| Ŕ                                   | 分析                                                                           | 2、分析                                                              |                                                |                        |              | $\sim 10^{-10}$ $\Lambda$                          |            |
|                                     | 市场波动率                                                                        | 预估节后标的涨跌幅度%                                                       | 节前合理波动率 预估                                     | 古波动率                   | 24           |                                                    |            |
|                                     |                                                                              |                                                                   |                                                | 37.14                  | 22           |                                                    |            |
| 202104                              | 22.56                                                                        | 1.43                                                              | 22.92                                          | 26.66                  | FOC          |                                                    |            |
| ○ 交易建议 ○<br>該动率交易:<br>交易方式:<br>【注意】 | 目前市场波<br>目前市场波<br>节前,监控市<br>节后,跳空后                                           | 动率低估<br>动率低于合理波动率和换估波动率,<br>场波动率与合理波动率差,差异不才<br>市场波动率会快速下隐,如果跳动者  | 可以直接买入<br>t可以直接获利出场<br>跟皮小于预估价格变动,需要           | 转速卖出                   |              | ມີແຫ່ນສາມ<br>ແຫ່ນສາມ<br>2257 ● 457 ● 657<br>Б⊈280# | : 510050   |
| 看涨方向交易<br>交易方式:<br>【注意】             | <ul> <li>三 买入认购进</li> <li>三 目前市场波</li> <li>节前,监控市</li> <li>节后,跳空后</li> </ul> | 行看涨交易<br>动率低,可以直接买入认购进行看涨<br>场波动率与合理波动率差,差异不力<br>市场波动率会快速下降,如果跳动啊 | 4、针对目前<br>交易<br>C可以直接获利,更改供多工<br>配度小于预估价格查动,需要 | 〕波动率与目(<br>[員<br>朝秋速委出 |              |                                                    | <u>/</u> ~ |
| 看跌方向交易<br>交易方式:<br>【注意】             | : 买入认沽进<br>: 目前市场波<br>节前,监控市                                                 | 行者跌交易<br>动率低,可以直接实入认法进行者跌<br>场波动率与合理波动率差,差异不大                     | 交易<br>5可以直接获利出场,更改做                            | 控工具                    |              |                                                    |            |

目的:

(1) 提供用户分析长假后市场跳空幅度

(2) 提供使用者对事件预期后,计算出目前期权合理波动率

(3) 提供用户预期预期后各类型交易交易建议与注意事项

特点:

- (1) 系统自动分析长假期后市场价格跳动幅度
- (2) 依据用户输入预期市场价格变动幅度,估算目前期权价格是否高估或低估
- (3) 依据目前市场波动率水平给出长假期后的交易建议

#### 范例1输入放假天期后,系统自动计算出市场预估节后变动幅度

→长假期3天

→透过市场目前波动率可以推算,市场预估节后开盘跳空幅度 2.06%,节前可能的波动

率=23.81%

| ◎ 策略    | 期权品种 50ETF(沪) 🔽 放假天数 3 🛃 天 节后标的预估涨跌幅度 5 🛃 %                                                                                                    | 5 <b>Bik</b> data 7500 at 1980.                                                                   |
|---------|----------------------------------------------------------------------------------------------------|---------------------------------------------------------------------------------------------------|
| 方向性买入   | 基础波动率关型预设基础成动率 □ 自定新代表 2020 5 % 估算时间点 0 5 7                                                                                                    |                                                                                                   |
| 长假期期权分析 | 月份 市场波动率 预估节后标的条款编辑% 节前合理波动率 预估波动率 202012 18.82 2.06 23.81 40.05                                                                                                    | 24                                                                                                |
| 期权持仓分析  | 202101 19.08 2.09 20.05 24.08                                                                                                    |                                                                                                   |
| 委托下单    |                                                                                                    | 18                                                                                                |
|         | <ul> <li>         返防率交易: 目前市场准備<br/>日前市场准防準部行者用状の設備者:         日前市场准防準部行者理教育者地域部分部:可以自動交利         「市均、該市场建防率部行者理教育者地域部分就会,可以自動交利         (注 意) 市均、该市场都防率合使造下器,如果洗动相控小子承结价指变动,需要快速卖出         電能方向交易: 案入认為进行者激交易<br/>交易方式: 目前市场建防準統,可以直動条入认為进行者激交易<br/>交易方式: 目前市场建防準統,可以直動条入认為进行者激交易<br/>(注 意) 市场、选行市场激励率会快速下器,如果洗动相控小子承结价格变动,需要快速卖出              年后,其空后市场激励率会快速下器,如果洗动相应小子承结价格变动,需要快速卖出      </li> </ul> | 16 2020130 2020143 2020143 2020143 20201130<br>● 22天 ● - 45天 ● - 65天 558258988 ± 510050<br>45<br> |
|         | <ul> <li>         香焼力向交易: 买入认法进行看数交易         交易方式: 目前市场波动率低,可以直接关入认法进行者数交易         【注意】         节税,监控市场波动率与合理波动率差,差异不大可以直接获利出场,更改成空工具     </li> </ul>                                                                                                    |                                                                                                   |
|         | 委托 成交 持合<br>永县 拒给委托号 意品化品 意品名数 星/梁 开平标识 委托法型                                                                                                    | 追单Tick 0                                                                                          |

#### 范例2输入预期变动幅度后,系统计算出目前期权价格高估或低估

→预估节后市场跳动可以达到 5%

→分析结果,对应预估节后跳空达5%情况下,12月合约波动率应该40%,1月合约波 动率应该24%,如果交易时,不管做任何类型交易,都以买入期权方式进行交易

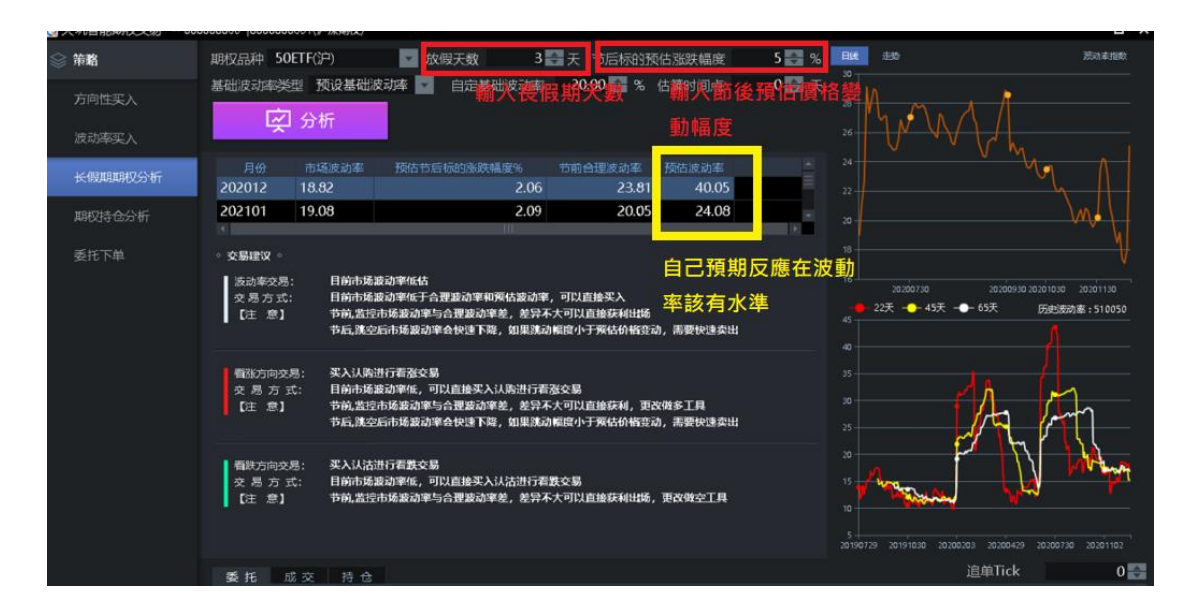

范例 3 输入价格预期后,系统给出目前是否适合买入期权或卖出期权

→沿用上例,预期5%幅度是跳空上涨

→由于目前预估波动率 40%高于市场的预估 23% ,(1)买入期权进行做多交易(2)买入如

果节后跳动幅度还小于市场预期,需要立即卖出

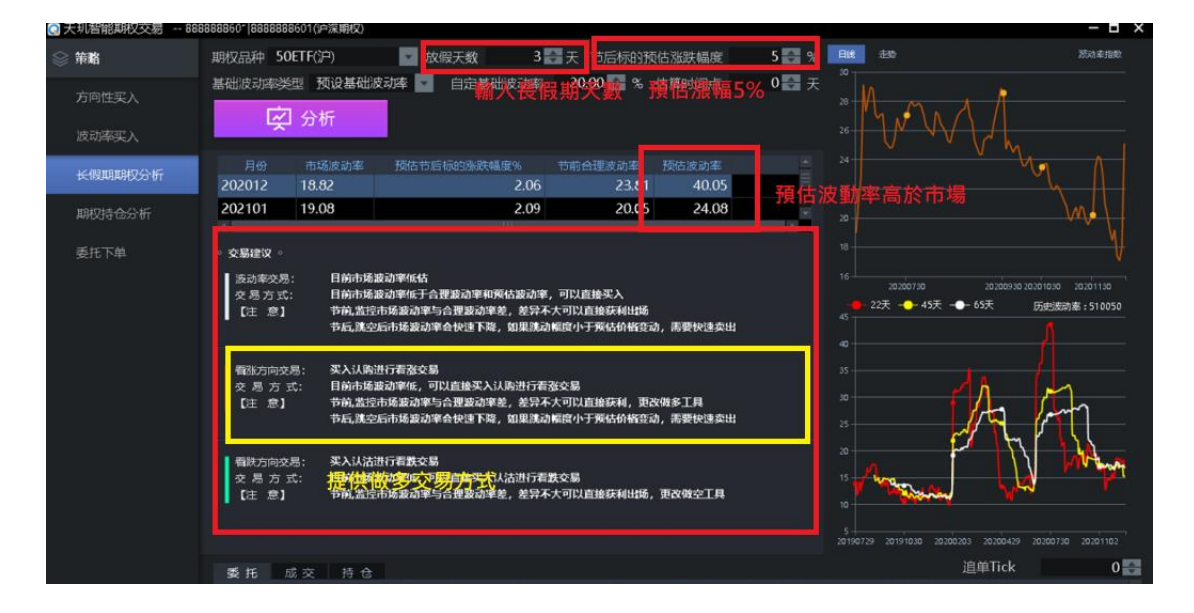

3.4.1、选择设定:

(1)选择期权品种,点击 选择所需要交易的商品

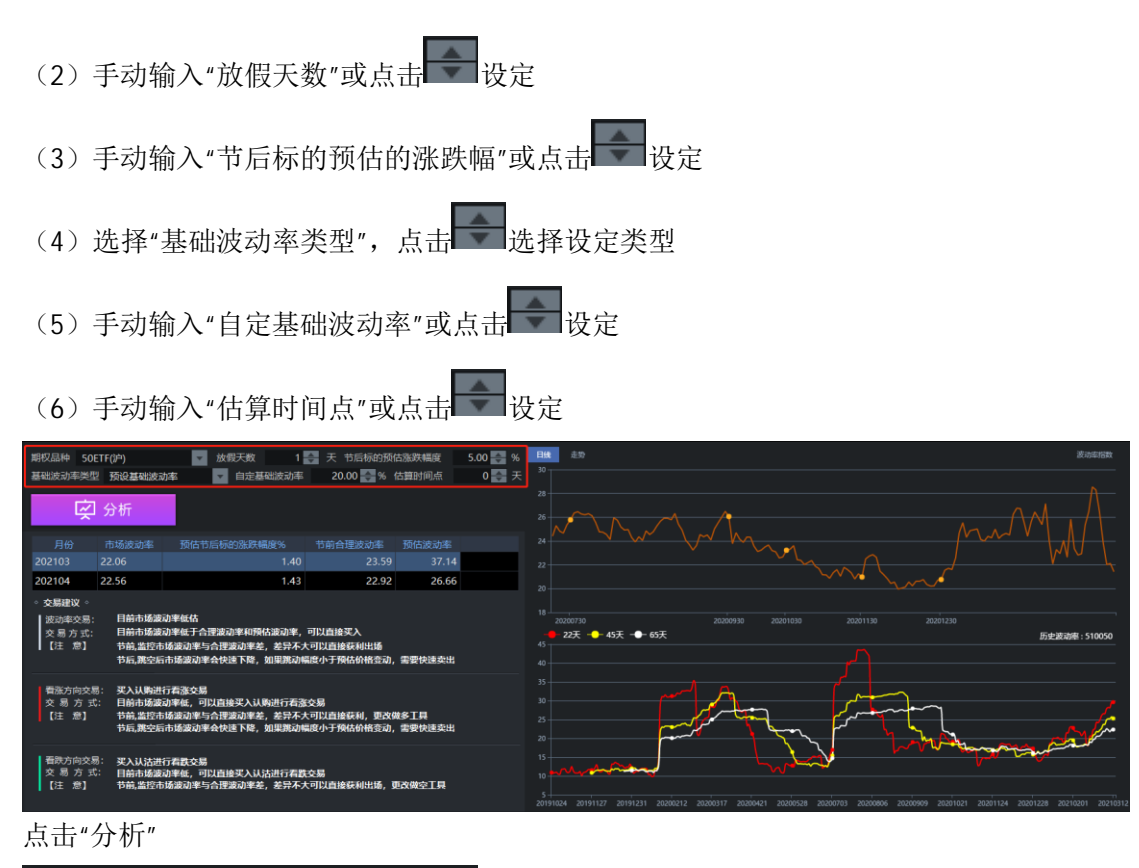

📿 分析

使用者可查看分析预估长假期近期月份的"市场波动率","预估节后标的的涨跌幅度","节前 合理波动率","预估波动率"

| 月份     市场波动率     预估节后标的涨跌幅度%     节前合理波动率     预估波动率     24       202103     22.06     1.40     23.59     37.14     22       202104     22.56     1.43     22.92     26.66     21.16 | ◇ 交易建议 ◇ |       | 预估节后价格      |         | 而可能波动 | 壑 | 20    |
|----------------------------------------------------------------------------------------------------|----------|-------|-------------|---------|-------|---|-------|
| 月份     市场波动率     预估节后标的涨跌幅度%     节前合理波动率     预估波动率     24       202103     22.06     1.40     23.59     37.14     22                                                               | 202104   | 22.56 | 1.43        | 22.92   | 26.66 |   | 21.16 |
| 月份 市场波动率 预估节后标的涨跌幅度% 节前合理波动率 预估波动率 24                                                                                                    | 202103   | 22.06 | 1.40        | 23.59   | 37.14 |   | 2     |
| 24                                                                                                    | 月份       | 市场波动率 | 预估节后标的涨跌幅度% | 节前合理波动率 | 预估波动率 |   | 24    |

### 3.4.2、交易建议:

当前页面显示交易建议,可参考

| ۰ | <b>交易建议</b> ◇ | 目前市场波动率低估针对目前波动率与自己预估情况给出对应交易类型的                                              | 18       |
|---|---------------|-------------------------------------------------------------------------------|----------|
|   | 交易方式:         | 六日7月10日<br>目前市场波动率低于合理波动率和预估波动率,可以直接买入                                        |          |
|   | 【汪意】          | 节前,监控市场波动率与合理波动率差,差异不大可以直接获利出场<br>节后,跳空后市场波动率会快速下降,如果跳动幅度小于预估价格变动,需要快速卖出      | 45<br>40 |
|   | 看涨方向交易:       | 平入认购进行看张交易                                                                    | 35       |
|   | 交易方式:         | 目前市场波动率低,可以直接买入认购进行看涨交易                                                       | 30       |
|   | 【注意】          | 节前,监控市场波动率与合理波动率差,差异不大可以直接获利,更改做多工具<br>节后,跳空后市场波动率会快速下降。如果跳动幅度小于预估价格变动,需要快速卖出 | 25       |
|   |               |                                                                               | 20       |
|   | 看跌方向交易:       | 买入认沽进行看跌交易                                                                    | 15       |
|   | 交易方式:<br>【注意】 | 目前市场波动率低,可以直接买入认沽进行看跌交易<br>节前,监控市场波动率与合理波动率差。差异不大可以直接获利出场,更改做空工具              | 10       |
|   |               |                                                                               | 5        |

### 3.4.3、日线走势图:

1、根据选择的标的,界面会显示当前标的实时"日线"波动率指数图,如下图所示

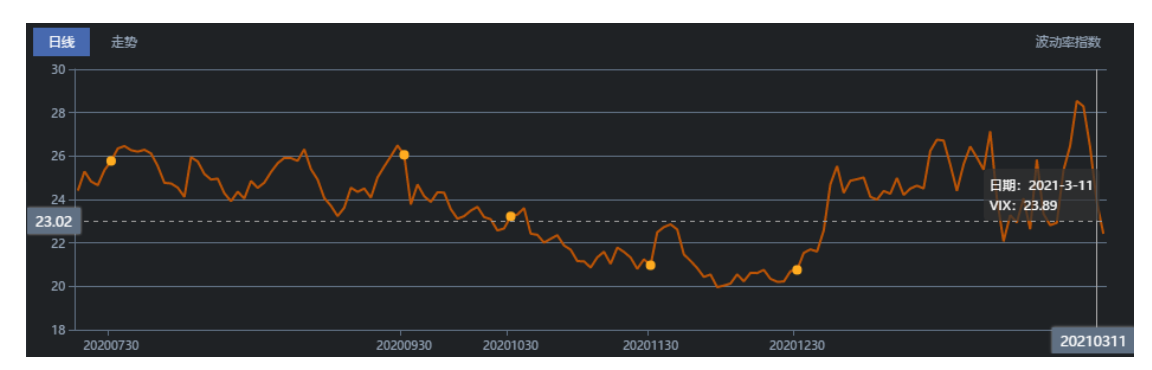

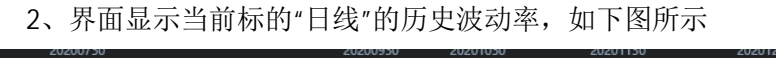

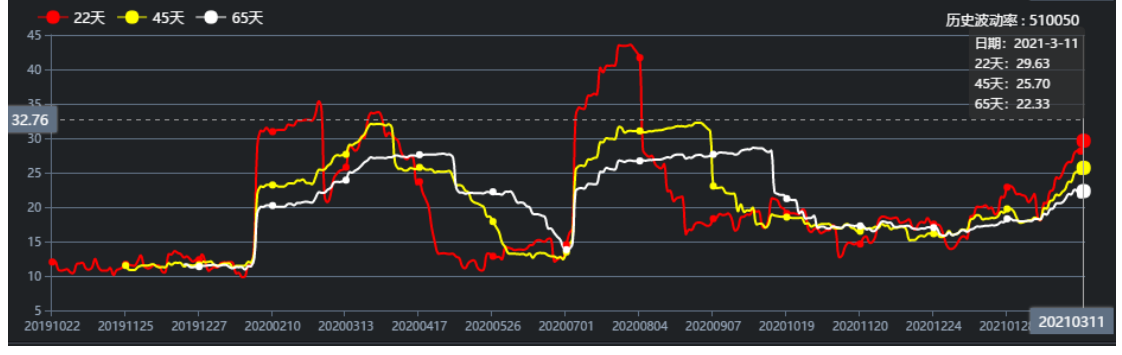

3、根据选择的标的,界面会显示当前标的实时显示"走势"波动率指数图,如下图所示

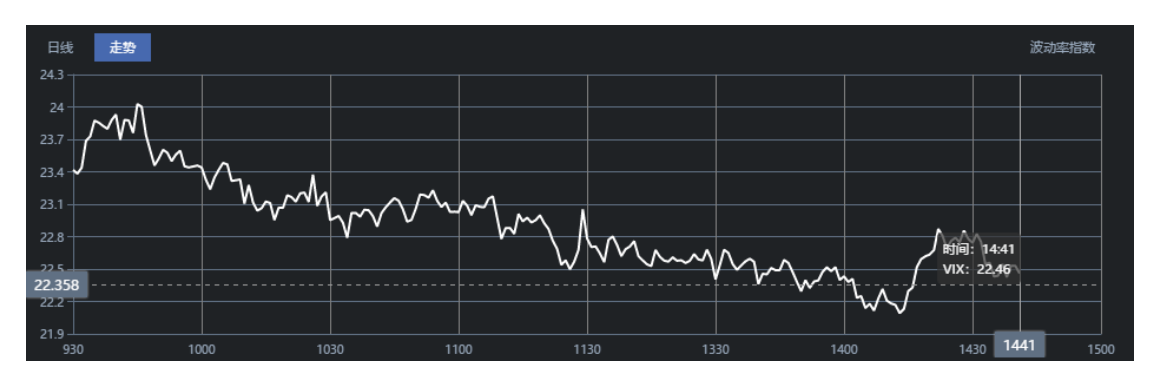

4、界面显示当前标的"走势"的历史波动率,如下图所示

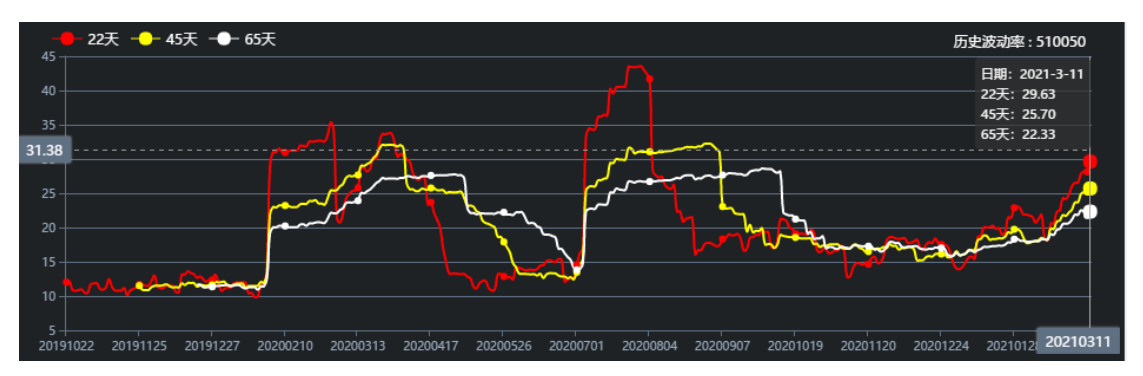

# 3.5、期权持仓分析

点击"期权持仓分析"进入该模块

| 明权品种 50ETF(沪)                                                                                                    |                                                             |                                     |                 |                                       |           |           |       |        |         |       |     |                                                                                |                                                         | 、根据目                                                                             |                                                                        | 刷             |
|----------------------------------------------------------------------------------------------------|-------------------------------------------------------------|-------------------------------------|-----------------|---------------------------------------|-----------|-----------|-------|--------|---------|-------|-----|--------------------------------------------------------------------------------|---------------------------------------------------------|----------------------------------------------------------------------------------|------------------------------------------------------------------------|---------------|
| 商品代码                                                                                                    | 商品名称                                                        | 持仓▲                                 | 現价              | 平均成本                                  | 市值        | 浮动盈亏      | 今日損益  | 理论损益   | 我跌      | 张铁幅%  | 可用买 | 可用卖                                                                            | <b>冻结买</b>                                              | 加加速                                                                              | 理论价                                                                    | 隐波            |
| 10002734.sse                                                                                                    | 50ETF沽3月2908A                                               |                                     |                 | 0.0004                                |           | -4        |       |        |         |       |     |                                                                                |                                                         |                                                                                  | 0.0006                                                                 | 49.53%        |
| 10002990.sse                                                                                                    | 50ETF购3月3600                                                |                                     |                 | 0.0601                                | 5,392     | -4,224    |       |        |         |       |     |                                                                                |                                                         |                                                                                  | 0.0338                                                                 | 19.82%        |
| 10002999.sse                                                                                                    | 50ETF沽3月3600                                                | 24                                  | 0.0645          | 0.0458                                | 15,480    | 4,488     |       | -1,284 | -0.0063 | -0.09 |     | 24                                                                             |                                                         |                                                                                  | 0.0655                                                                 | 19.82%        |
|                                                                                                    |                                                             |                                     |                 |                                       |           |           |       |        |         |       |     |                                                                                |                                                         |                                                                                  |                                                                        |               |
| 10002728.sse                                                                                                    | 50ETF购3月3154A                                               | 362                                 |                 | 0.4560                                |           | -1,674,65 |       |        |         |       |     | 362                                                                            |                                                         |                                                                                  | 0.4152                                                                 | 32.93%        |
| 10002991.sse                                                                                                    | 50ETF购3月3700                                                | 33,333                              |                 | 0.0147                                | 3,466,632 | -1,433,31 |       |        |         |       |     | 33,333                                                                         |                                                         | 0                                                                                | 0.0106                                                                 | 21.13%        |
| 风险评估。<br>组合风险敞口 686.2                                                                                                    | 2万元、估算最大盈利金额 110                                            | 4.36万元 倍算                           | 最大亏损全者          | ā -361.04万元                           |           |           |       |        |         |       |     | ・<br>情景模拟。<br>杠杆倍数                                                             | 3、日1<br>39.93倍                                          | 前 <b>持合对</b> 。<br>約当持股                                                           | <mark>校台格会</mark> 司<br>57498763份(                                      | THE RES       |
| 风险评估。<br>组合风险救口 686.2<br>最大风险来源 方向1<br>第3 最大同志:15.00万                                                                                                    | 2万元 信算最大盈利金额 110<br>15风险 方向性风险收益 54<br>●壬(7世-139.01万 波动率不变) | 4.36万元,估算<br>6.12万元 波动<br>1篇-11.34万 | 最大亏损金制<br>性风险收益 | 煮 -361.04万元<br>140.11万元               |           |           |       |        |         |       |     | 情景模拟。<br>杠杆倍数<br>当标的价格器<br>当波动率涨限<br>预估盈亏全部                                    | 3、日<br>39.93倍<br>以佚在<br>秋在<br>1 298                     | 前 <b>诗合,</b> 对<br>约当持股<br>1.00<br>1.00<br>31万元(58.0                              | 前价格变动<br>57498763份(<br>%左右时<br>%左右时<br>13%)                            | 情景分<br>SOETF) |
| 风险评估。<br>组合风险效应 686.2<br>载大风险未录 方向<br>度量 医大规定计35607<br>00007                                                                                                    | 2万元 估算最大盈利金额 110<br>11月始 方向性风险收益 54<br>章重收益-139.01万 麦动素不变。  | 4.36万元 估算<br>6.12万元 波动<br>注册-11.34万 | 最大亏损全袭<br>性风险收益 | 费 - <del>361.04万元</del><br>140.11万元   |           |           |       |        |         |       |     | 情景模拟<br>杠杆倍数<br>当标的价格器<br>当波动率涨度<br>预估盈亏全部<br>平仓建议。                            | 3、目1<br>39.93倍<br>時在<br>現在<br>298                       | 前十合。XH<br>约当持股<br>1.00<br>1.00<br>31万元(58.0                                      | 应价格变动<br>57498763(5)<br>%左右时<br>%左右时<br>1816)<br>5、下单                  | 情景分<br>SOETF) |
| ○ 风油評估。<br>知会风約時日 686.2<br>載去风約年間、方時町<br>第三 第3次時前135.607<br>00.007                                                                                                    | 22万元 估算最大盈利金额 110<br>19月始 方向性风险收益 54<br>章王在主-139.01万 波动能不变化 | 4.36万元 估算<br>6.12万元 波动<br>定是-11.34万 | 最大亏损全额<br>性风险收益 | 表 - <mark>361.04万元</mark><br>140.11万元 |           |           | 853¥ī |        |         |       |     | 結果模拟<br>杠杆倍数<br>当际的价格器<br>当波动率系起<br>预估盈亏全部<br>开合建议<br>合约                       | 3 日1<br>39.93倍<br>新在<br>第 298                           | 的 <b>计中心 对</b> 。<br>约当持股<br>1.00 <b>一</b><br>1.00 <b>一</b><br>31万元(58.4<br>买/页 计 | 应价格变动<br>5749876369(<br>%左右时<br>%左右时<br>1359)<br>5、下单<br>重议价格 政        | 情報分<br>SOETF) |
| K(論)学校古 。     は<br>は合(可以合称に) 686.2<br>載と大切合本以次 方(m)<br>部点: 個大小田田(15.607)<br>四0.0072<br>00.0072<br>00.007<br>00.007<br>00.007                                                                                                    | 2万元 结算最大脸和金额 110<br>1月除 方向性风险收益 54<br>章星6世-138.01万 238世不多。  | 436万元 估理<br>6.12万元 波动<br>1월-11.34万  | 最大亏损全袭<br>性风险收益 | 费 - <mark>361.04万元</mark><br>140.11万元 | 2, E      | 前林仓落      | 259H  |        |         |       |     | 結果模拟。<br>杠杆倍数<br>当标的价格器<br>当成动率涨限<br>预估量亏全载<br>平仓建议。<br>合价<br>50ETF购3月3        | 3 日<br>39.93倍<br>総株在<br>死在<br>298<br>名称<br>5700         | 1.00<br>3当時殿<br>1.00<br>1.00<br>317万(56.0<br>実/史<br>定                            | 应价格变动<br>5749876369(<br>%左右时<br>%左右时<br>33%) 5、下单 ±以价惜 数<br>0.0107 33: | 50ETF)        |
| RAINFH 6 *     Ut合用給明白 686.2     W大用給明石 566.2     W大用給明石 5761     S0007     S0007     S007     S007     S007     S007     S007     S007 | 22万元 在算量大股和金额 110<br>11%和 方向性外的收益 54<br>母亲们生13047万 波动是不安化   | 4.36万元 估算<br>6.12万元 波动<br>注意-11.34万 | 最大亏损全部性风险收益     | 策 -361.04万元<br>140.11万元               | 2, F      | 前持合家      | 253fi |        |         |       |     | 情景模拟<br>杠杆倍数<br>当际的价格器<br>当波动率强度<br>预估量亏全部<br>平仓建议<br>合约<br>50ETF购3月3<br>4、 译作 | 3、日<br>39.93倍<br>就在<br>就在<br>298<br>高称<br>5700<br>日风险交易 | 前侍合对。<br>约当持股<br>1.00<br>1.00<br>31万元(58.0<br>买/型<br>定<br>案                      | <ul> <li>○ / 介格</li></ul>                                              | 情景分<br>50ETF) |

目的:

- (1) 提供使用者分析目前持仓可能分险情境
- (2) 提供使用这分析波动率与价格变动盈亏情况
- (3) 依据目前风险提供降低持仓顺序有效控制风险

特点

(1) 系统自动依据目前风险属性提供降低方式

(2) 获利时不需要担心获利合约流动性风险,提供最佳控制风险手段

#### 范例1分析目前持仓风险来源

→当持有几十个期权合约时,计算出目前是波动率风险或方向风险

→透过分析目前(1)风险来源为波动率变动(2)单日盈亏变动在 2.5W 左右

|                  | 期权品种 50ETF(沪)                                                                                                    |                                                  |                          |                           |                            |                                                                    |                                                                                                    |                                                     |                                                                                                    |                                          | 18                           | 肵 |
|------------------|----------------------------------------------------------------------------------------------------|--------------------------------------------------|--------------------------|---------------------------|----------------------------|--------------------------------------------------------------------|----------------------------------------------------------------------------------------------------|-----------------------------------------------------|----------------------------------------------------------------------------------------------------|------------------------------------------|------------------------------|---|
| ~                | 商品代码                                                                                                    | 商品名称                                             | 持仓▼                      | 现价                        | 平均成本                       | 市値                                                                 | 浮动盈亏                                                                                                    | 今日损益                                                | 理论损益                                                                                                    | 涨跌                                       | 涨跌幅                          |   |
| 方向性买入            | 10002954.sse                                                                                                    | 50ETF购12月3600                                    | 227                      | 0.0039                    | 0.0045                     | 8,853                                                              | -1,362                                                                                                    | -1,362                                              | -1,033                                                                                                    | 0.0000                                   | 0.00                         |   |
| has an abarran a | 10002961.sse                                                                                                    | 50ETF沽12月3400                                    | 150                      | 0.0067                    | 0.1763                     | 10,050                                                             | -254,410                                                                                                    | -2,312                                              | -2,224                                                                                                    | -0.0025                                  | -0.27                        | Ξ |
| 波动率买入            | 10002972.sse                                                                                                    | 50ETF购1月3600                                     | 24                       |                           | 0.0352                     | 10,056                                                             | 1,602                                                                                                    |                                                     |                                                                                                    |                                          |                              |   |
| 长侧曲眼切分析          | 10002979.sse                                                                                                    | 50ETF沽1月3400                                     | 23                       | 0.0414                    | 0.0426                     | 9,522                                                              | -276                                                                                                    | -276                                                | -283                                                                                                    | -0.0045                                  | -0.10                        |   |
|                  | 10002952.sse                                                                                                    | 50ETF购12月3400                                    | 17日                      | 7.698                     | 0.0881                     | 15,266                                                             | 288                                                                                                    |                                                     |                                                                                                    |                                          |                              |   |
| 期权持仓分析           | 10002980.sse                                                                                                    | 50ETF沽1月3500                                     | 11                       | 0.0830                    | 0.0852                     | 9.130                                                              | -242                                                                                                    | -242                                                | -212                                                                                                    | -0.0079                                  | -0.09                        | * |
| 委托下单             | WARDHD -     U合入助休口 24<br>武入助決理 渡功     正式     武力の注意     マーン     マーン | 977元 估算最大盈利金额<br>EBA始 方向性风险收益<br>注:1070<br>使風險摘要 | 47798元 街<br>5504元 废<br>2 | 算最大亏损金<br>动性风险改量<br>3.513 | 版 -16750万<br>194737<br>354 | ■<br>■<br>■<br>■<br>■<br>■<br>■<br>■<br>■<br>■<br>■<br>■<br>■<br>■ | <b><br/>埼子校</b> 政 。<br>红 行論政 4.90<br>当時時代<br>「<br>二 二<br>二<br>二<br>二<br>二<br>二<br>二<br>二<br>二<br>二<br>二<br>二<br>二<br>二 | 60<br>全<br>1.00<br>で元(0.00米)<br>溶系<br>弓3400<br>委托价格 | 69339549000<br>第 %左右時<br>第 %左右時<br>第 %左右時<br>第 %<br>変<br>第<br>9<br>9<br>9<br>9<br>9<br>1<br>9<br>1<br>9<br>1<br>9<br>1<br>9<br>1<br>9<br>1<br>9<br>1<br>9 | 8998940(50<br>#<br>#<br>0.0895<br>0.0895 | NETF)<br>2<br>13<br>下 単<br>0 |   |

#### 范例 2 分析价格与波动率变动情况下盈亏数字

→分析特定情境下盈亏情况

→在价格下跌 2%, 波动率上涨 2%盈亏分析

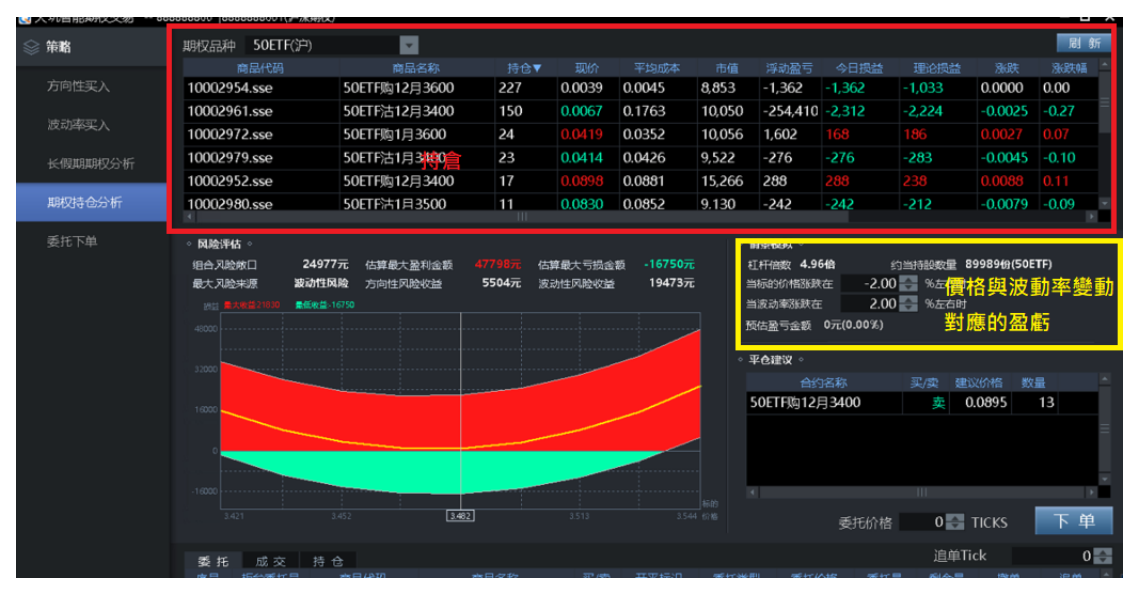

#### 范例 3 提供平仓建义

→依据目前持仓降低风险

→按下刷新后,依据最新持仓计算出目前风险是"波动率风险",量佳降低方式为卖出

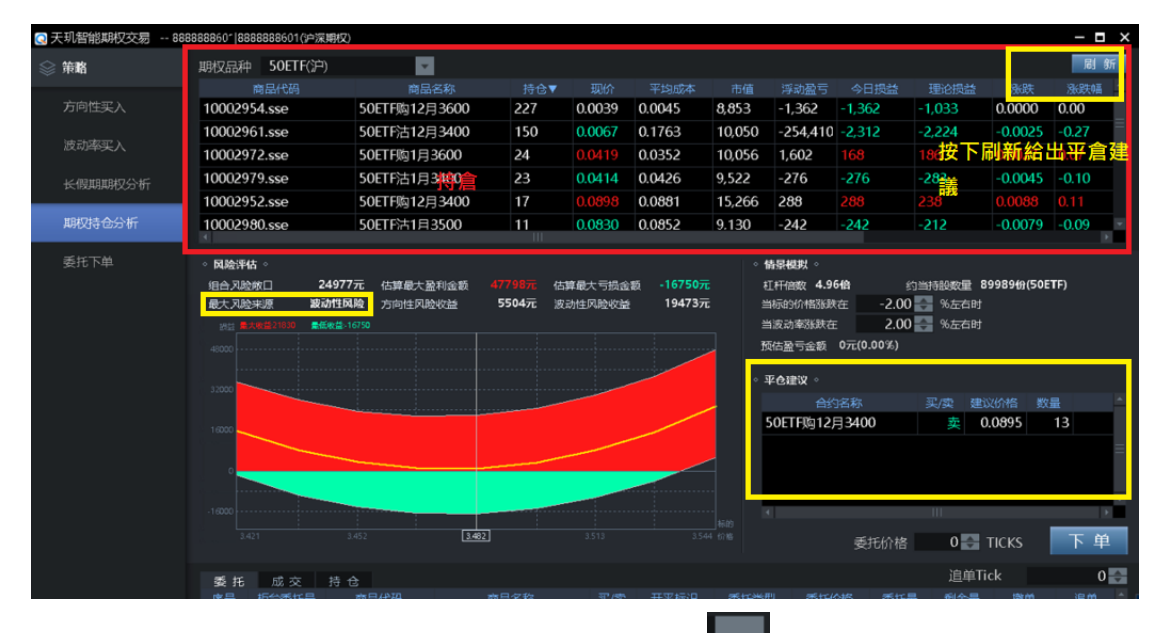

12月3400认购@0.099513张

当前页面可查看持仓信息进行分析,使用者可点击 **下**拉选择"期权品种"筛选表 单,可点击栏位进行排序

| 期权品种 50ETF(沪) |               |     |        |        |           |          |        |        |         |      |       |                |   |   |        | টো \$ন   |
|---------------|---------------|-----|--------|--------|-----------|----------|--------|--------|---------|------|-------|----------------|---|---|--------|----------|
| 商品代码          | 商品名称          |     |        |        |           | 浮动盈亏     |        |        |         |      |       |                |   |   |        |          |
| 10002726.sse  | 50ETF购3月2957A |     |        | 0.6289 | 6,303     |          |        | -214   |         |      |       |                |   |   | 0.6078 | 43.47%   |
| 10002734.sse  | 50ETF沽3月2908A |     | 0.0002 | 0.0004 |           |          |        |        | 0.0000  | 0.00 | 0 即时持 | <del>j</del> Ê |   |   | 0.0003 | 47.01%   |
| 10002990.sse  | 50ETF购3月3600  | 16  |        | 0.0601 | 4,816     | -4,800   |        |        |         |      |       | 16             |   |   | 0.0300 | 19.49%   |
|               |               |     |        |        |           |          |        |        |         |      |       |                |   |   |        | 19.49%   |
| 10002998.sse  | 50ETF沽3月3500  | 87  | 0.0206 | 0.0155 | 17,922    | 4,466    | -3,393 | -3,188 | -0.0039 |      |       | 87             |   |   | 0.0208 | 19.93%   |
| 10002728.sse  | 50ETF购3月3154A | 362 | 0.4254 | 0.4560 | 1,562,277 | -112,378 | 78,591 | 26,399 | 0.0214  | 0.05 | 0     | 362            | 0 | 0 | 0.4112 | 32.98% - |

#### 3.5.1、风险评估:

选择期权品种后查看风险评估界面,在风险评估界面,根据波动性和方向性的波动率查 看风险盈亏,进行预估分析

| <ul> <li>风险评</li> <li>组合风</li> <li>最大风</li> <li>损益</li> </ul> | 估。<br>金敞口 595.01万元<br>金来源 方向性风险<br>最大收益:124.54万 最低收3 | 估算最大盈利金额 1017.77万万<br>方向性风险收益 472.61万万<br>益-117.80万 波动率不变收益:-6629 | 市 估算最大亏损金额 -301.94万分<br>元 波动性风险收益 122.40万分<br>27 | 元<br>元 目前持仓盈亏分析 |        |  |
|---------------------------------------------------------------|------------------------------------------------------|-------------------------------------------------------------------|--------------------------------------------------|-----------------|--------|--|
| 800.00万<br>400.00万                                            |                                                      |                                                                   |                                                  |                 |        |  |
| 0<br>400.00万                                                  | 3.4687                                               | 3.5161                                                            | 3.5635                                           |                 | 3.6109 |  |

### 3.5.2、情景模拟:

在"期权持仓分析"界面中选择"期权品种",使用者在"情景模拟"中通过预估设定标的的" 波动率的涨跌幅"\_%"和"标的价格涨跌幅\_%"范围,进行情景模拟分析预估

| 期权品种 50ETF(沪)                                                      |                                      |                       |                 |                         |           |          |        |        |         |      |   |                                                     |                       |                                  |                                | 刷新         |
|--------------------------------------------------------------------|--------------------------------------|-----------------------|-----------------|-------------------------|-----------|----------|--------|--------|---------|------|---|-----------------------------------------------------|-----------------------|----------------------------------|--------------------------------|------------|
| 商品代码                                                               | 商品名称                                 |                       |                 |                         |           |          |        |        |         |      |   |                                                     |                       |                                  |                                |            |
| 10002726.sse                                                       | 50ETF购3月2957A                        |                       |                 | 0.6289                  | 6,303     |          |        |        |         |      |   |                                                     |                       |                                  | 0.6097                         | 43.63%     |
| 10002734.sse                                                       | 50ETF沽3月2908A                        |                       | 0.0002          | 0.0004                  |           |          |        |        | 0.0000  | 0.00 |   |                                                     |                       |                                  | 0.0003                         | 47.16%     |
| 10002990.sse                                                       | 50ETF购3月3600                         | 16                    |                 | 0.0601                  | 4,960     | -4,656   |        |        |         |      |   | 16                                                  |                       |                                  | 0.0309                         | 19.56%     |
| 10002999.sse                                                       |                                      |                       |                 |                         |           |          |        |        |         |      |   |                                                     |                       |                                  |                                | 19.56%     |
| 10002998.sse                                                       | 50ETF沽3月3500                         | 87                    | 0.0203          | 0.0155                  | 17,661    | 4,205    | -3,654 | -3,524 | -0.0042 |      |   | 87                                                  |                       |                                  | 0.0204                         | 20.04%     |
| 10002728.sse                                                       | 50ETF购3月3154A                        | 362                   | 0.4254          | 0.4560                  | 1,562,277 | -112,378 | 78,591 | 33,372 | 0.0214  | 0.05 | 0 | 362                                                 | 0                     | 0                                | 0.4131                         | 33.13%     |
| <ul> <li>风险评估。</li> <li>组合风险敞口 595.0</li> <li>最大风险来源 方向</li> </ul> | 1万元 估算最大盈利金额 1017<br>性风险 方向性风险收益 472 | .77万元 估算<br>2.61万元 波动 | 最大亏损金新<br>性风险收益 | ● -301.94万元<br>122.40下三 |           |          |        |        |         |      |   | <ul> <li>情景模拟</li> <li>杠杆倍数</li> </ul>              | 40.00倍                | 约当持股                             | 49843047 <del>()</del>         | 50ETF)     |
|                                                                    | 最低故益-121.15万 波动毫不变地                  | <b>兰:-10.77万</b>      |                 | 122.40/3/               |           |          |        |        |         |      |   | 当标的价格器<br>当波动率涨2<br>预估登亏金额                          | 設た在<br>転<br>転 266.    | 1.00<br>1.00<br>0975元(59.5       | %左右时<br>%左右时<br>92%)           |            |
| 800.0075                                                           | 量任收益121.15万 波动毫不变动                   | 豊~10.77万              |                 | 122.40/]/L              |           |          |        |        |         |      |   | 当标的价格器<br>当波动率涨度<br>预估整亏金载                          | 鉄在<br>在<br>夏 266      | 1.00                             | %左右时<br>%左右时<br>92%)           | 下单         |
| 800.0075                                                           | 最低改量-121.15万 表的事不变改                  | '≛:-10.77万            |                 |                         |           |          |        |        |         |      |   | 当标的价格器<br>当波动率涨度<br>预估盈亏金额<br>• <b>平仓建议</b> •<br>合约 | 3数在<br>転<br>266<br>名称 | 1.00<br>1.00<br>09万元(59.)<br>买/卖 | %左右时<br>%左右时<br>92%)<br>建议价格 数 | 下 <b>单</b> |

<1>手动输入或点击——调整设定"标的价格涨跌幅\_%"在"\_%"范围

| ◇ 情景模拟 ◇    |               |                  |  |
|-------------|---------------|------------------|--|
| 杠杆倍数 40.00倍 | i 约当持股        | 49843047份(50ETF) |  |
| 当标的价格涨跌在    | 1.00 🔶        | %左右时             |  |
| 当波动率涨跌在     | 1.00 🜩        | %左右时             |  |
| 预估盈亏金额      | 266.09万元(59.9 | 92%)             |  |

<2>手动输入或点击 调整设定"波动率的涨跌幅"在"\_%"范围

| ◇ 情景模拟 ◇    |               |              |      |
|-------------|---------------|--------------|------|
| 杠杆倍数 40.00倍 | 约当持股          | 49843047份(50 | ETF) |
| 当标的价格涨跌在    | 1.00 🔶        | %左右时         |      |
| 当波动率涨跌在     | 1.00 🔶        | %左右时         |      |
| 预估盈亏金额      | 266.09万元(59.9 | )2%)         |      |

在当前"情景模拟"界面通过设定"标的价格涨跌幅\_% "和"波动率的涨跌幅",可预估当前设 定标的的"杠杆倍数"、大约"持股"多少,以及"预估盈亏金额",如下图所示

| ◇ 情景模拟 ◇    |               |                  |
|-------------|---------------|------------------|
| 杠杆倍数 40.00倍 | 约当持股          | 49843047份(50ETF) |
| 当标的价格涨跌在    | 1.00 🔶        | %左右时             |
| 当波动率涨跌在     | 1.00 🔶        | %左右时             |
| 预估盈亏金额      | 266.09万元(59.9 | )2%)             |

### 3.5.3、平仓建议:

点击右上方"刷新"按钮,根据期权持仓分析会显示平仓建议,如图所示

|                                                                 | 30000000000000000000000000000000000000         |                                                          |                                                  |                 |                         |           |         |         |         |         |       |   |                                              |                                    |                                      |                                     |                  |          |
|-----------------------------------------------------------------|------------------------------------------------|----------------------------------------------------------|--------------------------------------------------|-----------------|-------------------------|-----------|---------|---------|---------|---------|-------|---|----------------------------------------------|------------------------------------|--------------------------------------|-------------------------------------|------------------|----------|
| 期权品利                                                            | 单 50ETF(沪)                                     |                                                          |                                                  |                 |                         |           |         |         |         |         |       |   |                                              |                                    |                                      |                                     |                  | f        |
|                                                                 |                                                |                                                          |                                                  |                 |                         |           |         |         |         |         |       |   |                                              |                                    |                                      |                                     |                  |          |
| 100027                                                          | 726.sse                                        | 50ETF购3月2957A                                            |                                                  |                 | 0.6289                  | 6,434     | 54      |         |         |         |       |   |                                              |                                    |                                      | 0.6334                              | 44.54%           |          |
| 100027                                                          | 734.sse                                        | 50ETF沽3月2908A                                            |                                                  | 0.0002          | 0.0004                  |           |         |         |         | 0.0000  | 0.00  |   |                                              |                                    |                                      | 0.0004                              | 48.65%           |          |
| 100029                                                          | 990.sse                                        | 50ETF购3月3600                                             | 16                                               |                 | 0.0601                  | 6,384     | -3,232  |         |         |         |       |   | 16                                           |                                    |                                      | 0.0401                              | 18.66%           |          |
| 100029                                                          |                                                |                                                          |                                                  |                 |                         |           |         |         |         |         |       |   |                                              |                                    |                                      |                                     |                  |          |
| 100029                                                          | 998.sse                                        | 50ETF沽3月3500                                             | 87                                               | 0.0144          | 0.0155                  | 12,528    | -928    |         | -8,830  | -0.0101 | -0.41 |   | 87                                           |                                    |                                      | 0.0144                              | 19.38%           |          |
| 100027                                                          | 728.sse                                        | 50ETF购3月3154A                                            | 362                                              | 0.4393          | 0.4560                  | 1,613,325 | -61,331 | 129,639 | 120,581 | 0.0353  | 0.09  | 0 | 362                                          | 0                                  | 0                                    | 0.4368                              | 34.36%           | -        |
| <ul> <li>风险资<br/>组合风<br/>最大风<br/>资益</li> <li>200.00万</li> </ul> | 科估 ><br>脸的口 772.53<br>脸来原 方向性<br>最大安益130.44万 個 | 万元 估算最大盈利金额 1202<br>风险 方向性风险收益 621<br>信吹益 163,53万 资助事不受收 | . <b>06万元</b> 估算<br>. <b>09万元</b> 波动<br>皇-25.80万 | 最大亏损金部<br>性风险收益 | 页 -410.11万元<br>151.44万元 |           |         |         |         |         |       |   | 情景模拟。<br>杠杆倍数<br>当标的价格测                      | 41.06倍                             | 约当持股<br>1 00                         | 65100633份<br>%左右时                   | )(50ETF)         |          |
| 800.00万<br>400.00万<br>0                                         |                                                |                                                          |                                                  |                 |                         |           |         |         |         |         |       |   | 当波动率涨跌<br>预估盈亏金载<br>平仓建议。<br>合约<br>50ETF购3月3 | 版内丘<br>美在<br>夏 317.<br>「名称<br>第700 | 1.00<br>1.00<br>58万元(55.<br>买/卖<br>卖 | %左右时<br>87%)<br>建议价档 第<br>0.0107 3. | 下血<br>2章<br>3333 | <b>4</b> |

点击"下单",使用者在委托管理界面可查看委托状态

| 期权品种 50ETF(沪)               |                                                              |                                    |               |                       |           |          |          |        |         |       |      |                                             |                           |                                                     | 刷新        |
|-----------------------------|--------------------------------------------------------------|------------------------------------|---------------|-----------------------|-----------|----------|----------|--------|---------|-------|------|---------------------------------------------|---------------------------|-----------------------------------------------------|-----------|
| 南品代码                        | 商品名称                                                         |                                    |               | 平均成本                  | 市值        | 浮动盈亏     | 今日损益     | 理论损益   | 涨跌      | 涨跌幅%  |      | 可用卖 湯                                       | 东结买 冻                     | 結索 理论优                                              | ) 隐波% 📤   |
| 10002726.sse                | 50ETF购3月2957A                                                |                                    |               | 0.6289                | 6,303     |          |          |        |         |       |      |                                             |                           | 0.6075                                              | 43.56%    |
| 10002734.sse                | 50ETF沽3月2908A                                                | 1 0                                | 0.0002        | 0.0004                |           |          |          |        | 0.0000  | 0.00  |      |                                             |                           | 0.0003                                              | 47.10%    |
| 10002990.sse                | 50ETF购3月3600                                                 | 16 0                               |               | 0.0601                | 4,848     | -4,768   |          |        |         |       |      | 16 0                                        |                           | 0.0302                                              | 19.63%    |
| 10002999.sse                |                                                              |                                    |               |                       |           |          |          |        |         |       |      |                                             |                           |                                                     |           |
| 10002998.sse                | 50ETF沽3月3500                                                 | 87 0                               | 0.0213        | 0.0155                | 18,531    | 5,075    | -2,784   | -2,923 | -0.0032 | -0.13 | 0    | 87 0                                        | 0                         | 0.0211                                              | 20.11%    |
| 10002728.sse                | 50ETF购3月3154A                                                | 362 0                              | 0.4254        | 0.4560                | 1,562,277 | -112,378 | 78,591   | 25,291 | 0.0214  | 0.05  | 0    | 362 0                                       | 0                         | 0.4109                                              | 33.04%    |
| · 风险评估 ·                    |                                                              |                                    |               |                       |           |          |          |        |         |       |      | 情景模拟 🔹                                      |                           |                                                     |           |
| 组合风险散口 587.77<br>最大风险来源 方向作 | 7万元 估算最大盈利金额 1000<br>起始 方向性风险收益 466.<br>量低收益-121.70万 该动电不变收3 | 57万元 估算最)<br>72万元 波动性!<br>計-12.94万 | 大亏损全额<br>风险收益 | -299.44万元<br>121.05万元 |           |          |          |        |         |       |      | 杠杆倍数 39.7%<br>当标的价格涨跌在<br>当波动率涨跌在<br>预估盈亏金额 | 9倍 约当<br>E 1.0<br>259.21万 | (詩般 4924969)<br>10 、 %左右时<br>10 、 %左右时<br>元(58.80%) | D∰(50ETF) |
|                             |                                                              |                                    |               |                       |           |          |          |        |         |       | •    | 平仓建议。                                       |                           |                                                     | 下单        |
| 400.0075                    |                                                              |                                    |               |                       |           |          |          |        |         |       | . 5  | 合约名称<br>0ETF购3月3700                         | : 买                       | //典建议价格<br>英0.0084                                  | 33333     |
| 400.007                     |                                                              |                                    |               | 3.5615                |           |          |          |        |         |       | 3 价格 |                                             |                           |                                                     | •         |
| 委托 成交 持                     |                                                              |                                    |               |                       |           |          |          |        |         |       |      |                                             |                           | 追牟                                                  | Tick 1 🛃  |
| 序号 柜台委托号                    | 商品代码 商品                                                      | 品名称                                | 买/卖           | 开平标识                  | 委托类型      | 委托价      | 裕 委托量    | 剩余量    | 撒单      | 追单    | 委托状态 | 柜台                                          | 現息                        | 委托时间                                                | -         |
| 1 2117968                   | 10002991 50ETF                                               | 购3月3700                            | -             | 平仓                    | 限价        | 0.       | 0083 333 | 33 0   |         |       | 全部成交 |                                             |                           | 11:24:10                                            |           |
| 2 2117095                   | 10002726 50FTF®                                              |                                    |               |                       | 關价        |          | 6289     |        |         |       | 全部成交 |                                             |                           | 09:41:55                                            |           |

# 3.6、委托下单

进入委托下单界面,如图所示

| 资金            |               |                                         |                |                 |                          |                                                             |          |                                                     |                |            |                  |                                  | 剧新          |
|---------------|---------------|-----------------------------------------|----------------|-----------------|--------------------------|-------------------------------------------------------------|----------|-----------------------------------------------------|----------------|------------|------------------|----------------------------------|-------------|
| 账户资金          |               |                                         |                | 当日手续费           |                          |                                                             | 冻结手续费    | 入金金额                                                |                | 当日持仓盈亏     | 风险度              | 实时风险度                            |             |
| 93296940.4    | 93296940.4    | 9 0.00                                  | 0.00           | 0.00            | 0.00                     | 0.00                                                        | 0.00     | 0.00                                                | 0.00           | -960908.51 | 0.00             | 0.00                             | 93296940.49 |
| 4             |               |                                         |                |                 | 111                      |                                                             | 1,       | 资金风险收                                               | 益、持合盈节         | 分析         |                  |                                  | ×           |
| 10002726(50E1 | 「F駒3月2957A)   |                                         | 2、选择商          | 品 逃             | 择商品 1.2                  | <b>81</b> 走动                                                |          |                                                     |                |            |                  |                                  |             |
| 开 平           | <b>О</b> #€ О | 平仓 🔵 自动                                 | 卖五<br>卖四       | 0.6438          | 10<br>10 1               |                                                             |          |                                                     |                |            |                  | , <mark> </mark> ,               |             |
| 委托价格<br>委托数量  |               | 0.6289                                  | 実二             |                 | 20                       | 2020 0 20                                                   |          |                                                     |                | p!         | <b>1</b> 19 10 1 | ا <sup>ن ال</sup> و <sub>م</sub> | l+10,       |
| 今日损益 ·        | -19 I         | 11100 1 1 1 1 1 1 1 1 1 1 1 1 1 1 1 1 1 | 卖—<br>买—<br>买二 |                 | 10 开盘<br>30 收盘<br>10 星筒  | : 2020-9-50<br>: 0.3908<br>: 0.3676<br>: 0.3912<br>: 0.3557 |          |                                                     |                |            |                  |                                  |             |
|               |               | ала <u>ж</u> .                          | 买三买四           |                 | 10<br>10 <sub>0.4</sub>  |                                                             | **       | • <sub>1-*</sub> ••• <sup>•</sup> •••• <sup>•</sup> | • <b>1</b> •0• | 1910       |                  |                                  |             |
| ×             |               | <u></u> ж п                             | 买五             | 0.6271<br>3、买卖行 | 10<br>情信息 <sub>0.2</sub> | 20200930                                                    | 20201030 | 20201                                               | 130            | 20201230   |                  |                                  |             |

# 3.6.1、资金显示:

界面显示当前账户资金以及可用资金,保证金,盈亏等

| 贡金           |             |      |      |            |        |     |           |      |      |                  |                              |            |                |                               | Jah Ni      |
|--------------|-------------|------|------|------------|--------|-----|-----------|------|------|------------------|------------------------------|------------|----------------|-------------------------------|-------------|
| 账户资金         | 可用资金        |      |      |            |        |     |           |      |      |                  |                              |            |                |                               |             |
| 93296940.    | 49 9329694  | 0.49 | 0.00 | 0.00       | 0.00   |     | 0.00      | 0.00 | 0.00 | 0.00             | 0.00                         | -960908.51 | 0.00           | 0.00                          | 93296940.49 |
|              |             |      |      |            |        |     |           |      |      |                  |                              |            |                |                               |             |
| 4            |             |      |      |            |        |     |           |      |      |                  |                              |            |                |                               | 8           |
| 10002726(50E | TF购3月2957A) |      |      |            | 选      | 揮商品 | 日鉄<br>1.2 | 走势   |      |                  |                              |            |                |                               |             |
|              |             |      |      | 卖五         | 0.6220 | 10  |           |      |      |                  |                              |            |                | 1 I I                         |             |
| 开 平          | 🔘 开仓        | 〇 平仓 | 🔘 自动 | 卖四         |        | 10  |           |      |      |                  |                              |            |                |                               |             |
|              |             |      | _    | 卖三         |        | 10  |           |      |      |                  |                              |            |                |                               |             |
| 委托价格         |             | 0.62 | 289  | #=         |        | 10  |           |      |      |                  |                              |            | <b>       </b> | _0 <sup>9~</sup> <sup>1</sup> |             |
| 委托数量         |             |      | 1 🚔  | <b>2</b> — |        | 32  |           |      |      |                  |                              | , F        | հ հ            |                               | "Ht.        |
| 今日掲益         |             | 理论价格 |      | 买一         |        | 30  |           |      |      |                  |                              |            |                |                               |             |
| 可用买          |             | 可用卖  |      | 买二         |        | 10  |           |      |      |                  | \ <sup>†</sup> ∗¤ <b> </b> , |            |                |                               | <b>I</b>    |
|              |             |      |      | 买三         |        | 10  |           |      |      | <b>!</b> ''''''  | <b>` '+ </b> +0` `           |            |                |                               |             |
|              |             |      |      | 买四         |        | 10  |           | °+*  |      | 1- <sup>+0</sup> |                              |            |                |                               |             |
| 买            |             |      | 卖 出  | 买五         |        | 10  |           |      |      |                  |                              |            |                |                               |             |
|              |             |      |      |            |        |     |           |      |      |                  |                              |            |                |                               |             |

#### 3.6.2、选择商品:

点击"选择商品"按钮

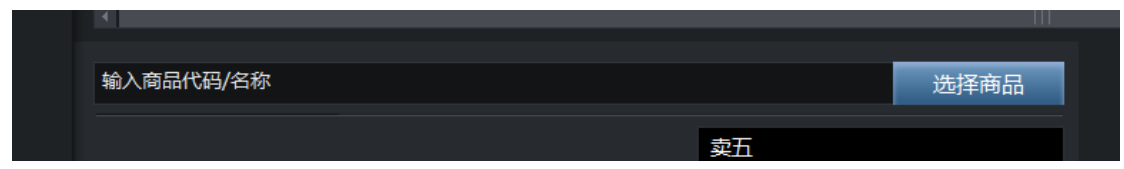

按下"选择商品"后即可看到挑选商品视窗;选定所需要交易的商品后;按下"确定"即 完成商品选择。

| 挑选商品 |         |     |        |        |                 |      | ×        |
|------|---------|-----|--------|--------|-----------------|------|----------|
| 市场类别 | 上海证券交易所 | ▼ 商 | 品代码    |        | 品名称             |      | <b>^</b> |
|      | 商品类型    | 100 | 002725 | 50ETF购 | 3月2908A         |      |          |
|      | 全部      | 100 | 002726 | 50ETF购 | 3月2957A         |      |          |
|      | 上证期权    | 100 | 002727 | 50ETF购 | 3月3056A         |      |          |
|      |         | 100 | 002728 | 50ETF购 | 3月315 <b>4A</b> |      |          |
|      |         | 100 | 002729 | 50ETF购 | 3月3253A         |      |          |
|      |         | 10  | 002730 | 50ETF购 | 3月3351A         |      |          |
|      |         | 100 | 002731 | 50ETF购 | 3月3450A         |      |          |
|      |         | 10  | 002732 | 50ETF购 | 3月3549A         |      |          |
|      |         | 100 | 002733 | 50ETF购 | 3月3647A         |      |          |
|      |         | 100 | 002734 | 50ETF沽 | 3月2908A         |      |          |
|      |         | 100 | 002735 | 50ETF沽 | 3月2957A         |      |          |
|      |         | 100 | 002736 | 50ETF沽 | 3月3056A         |      | Ŧ        |
|      |         | 商品  | 記 ( )  |        | 确定              | È 取消 |          |
|      |         |     |        |        |                 |      |          |

# 3.6.3、日线走势图:

选择商品后右方界面会显示当前商品的实时日线以及走势

(1) 鼠标悬浮日线图显示队列明细框如下图所示

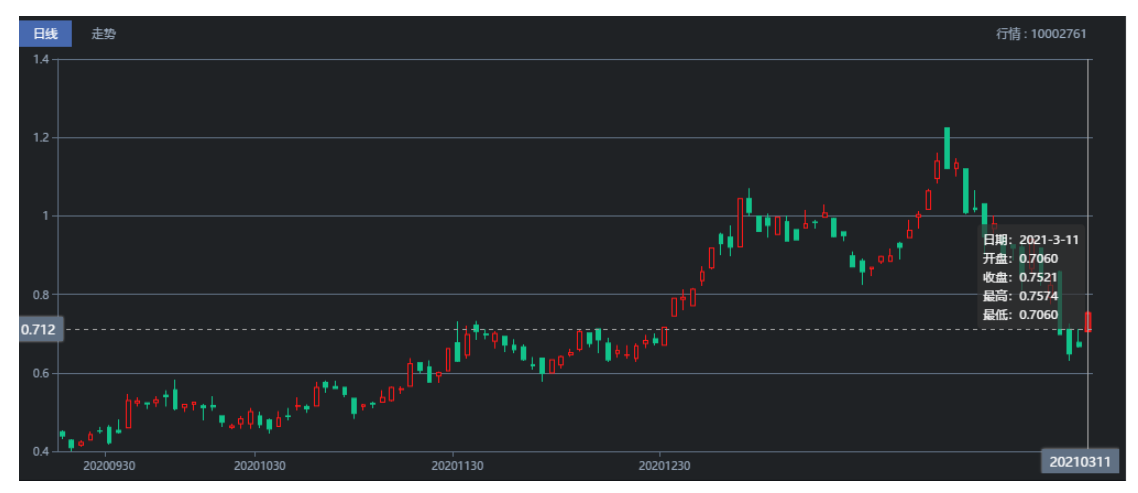

(2) 鼠标悬浮走势图显示队列明细框如下图所示

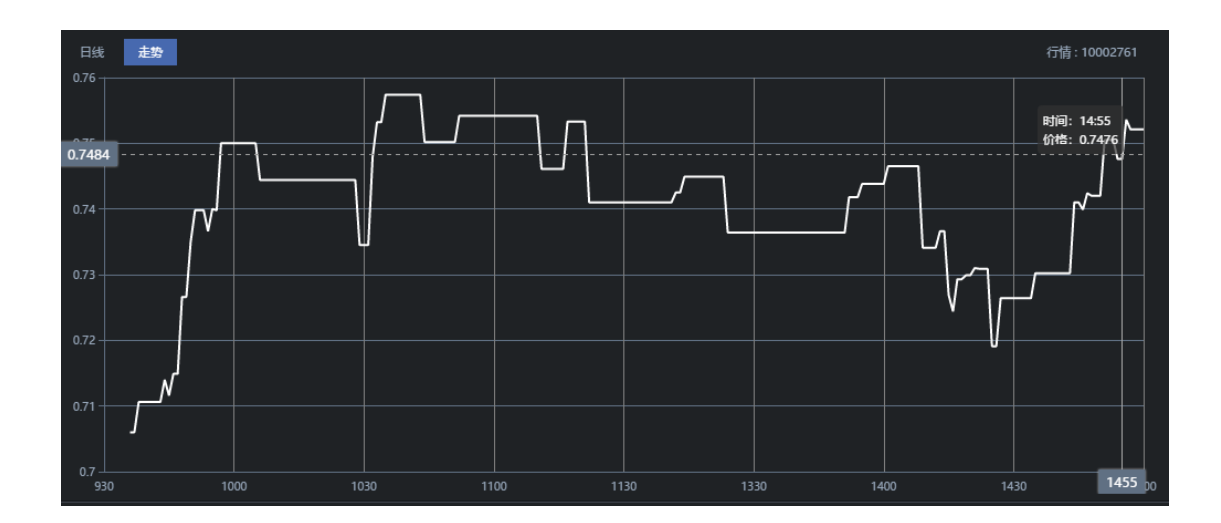

3.6.4、委托下单:

使用者根据行情,设定选择"买入"或"卖出"

(1) 选择设定"开仓"或"平仓"

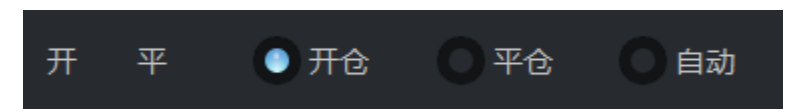

(2) 手动输入或点击按钮调整"委托价格"(默认显示为理论价格),或选择行情显示中 点击任意价格也可设定

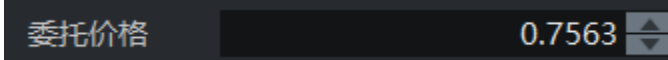

委托行情显示五档买卖的行情信息,可以看到买卖盘信息(各档位的价格,委托量)可以帮助使用者更好的判断买卖盘

| 委托 | 成交      | 持仓       |               |    |    |        |   |    |    |      |          | 追单Tick 🗾 1 🛃 |
|----|---------|----------|---------------|----|----|--------|---|----|----|------|----------|--------------|
|    |         |          |               |    |    |        |   |    |    |      |          |              |
|    | 2115930 | 10002726 | 50ETF购3月2957A | 开仓 | 限价 | 0.6453 | 1 | 撤单 | 追单 | 委托成功 | 10:48:06 |              |
|    | 2115929 | 10002726 | 50ETF购3月2957A | 开仓 | 限价 | 0.6453 | 0 |    |    | 全部成交 | 10:47:49 |              |
|    |         |          |               |    |    |        |   |    |    | 全部成交 |          |              |
|    |         |          |               |    |    |        |   |    |    |      |          |              |

点击" 卖出" 可通过委托窗口查看委托单状态

| 10002761(50E      | TF购3月2859A) |      |                |    |        | 选择商品 |
|-------------------|-------------|------|----------------|----|--------|------|
|                   |             |      |                | 卖五 | 0.7658 | 5    |
| 开 平               | ① 开仓        | 〇 平仓 | 〇 自动           | 卖四 | 0.7640 | 1    |
| 禾忙公妆              |             | 0.75 | 62             | 卖三 | 0.7627 | 1    |
| 95957/11日<br>禾红数星 |             | 0.75 | 1              | 卖二 | 0.7580 | 1    |
| Self 92           |             |      |                | 卖一 | 0.7576 | 1    |
| 今日损益              |             | 理论价格 | 0.7563         | 买一 | 0.7521 | 1    |
| 可用买               | 0           | 可用卖  | 0              | 买二 | 0.7504 | 1    |
|                   |             |      | <b>今</b> 珊的/公校 | 买三 | 0.7471 | 1    |
| 50                |             |      |                | 买四 | 0.7320 | 1    |
| 夹                 | ^           |      | 买 出            | 买五 | 0.7273 | 1    |
|                   |             |      |                |    |        |      |
|                   |             |      |                |    |        |      |

1 🌲

点击" 买入" 可通过委托窗口查看委托单状态

|    | 1 -91 1017 | 、入加山及田村正 | XIIME |
|----|------------|----------|-------|
| 委托 | 数量         |          |       |

| 卖五 | 0.6721 | 10 |
|----|--------|----|
| 卖四 | 0.6704 | 10 |
| 卖三 | 0.6666 | 10 |
| 卖二 | 0.6665 | 2  |
| 卖一 | 0.6658 | 20 |
| 买一 | 0.6608 | 21 |
| 买二 | 0.6591 | 10 |
| 买三 | 0.6568 | 20 |
| 买四 | 0.6514 | 10 |
| 堅石 | 0.6494 | 10 |

设定追单 Tick

# 3.7、交易后基本信息

# 1、委托

委托下单买卖之后,使用者可通过下方视窗查看"委托单"状态 使用者也可进行"撤单","追单"(也可设定追单 Tick)

| 委托 | 成交      | 持仓       |               |    |    |        |     |     |    |    |      |          | 追单Tick | 1 🔶 |
|----|---------|----------|---------------|----|----|--------|-----|-----|----|----|------|----------|--------|-----|
| 序号 |         |          |               |    |    |        |     | 剩余量 |    |    |      |          |        |     |
| 1  | 2115546 | 10003000 | 50ETF沽3月3700  | 开仓 | 限价 | 0.1142 |     | 1   | 撤单 | 追单 | 委托成功 | 17:24:08 |        |     |
| 2  | 2115545 | 10003000 | 50ETF沽3月3700  | 开仓 | 限价 | 0.1142 |     | 1   | 撤单 | 追单 | 委托成功 | 17:24:08 |        |     |
| 3  | 2115544 | 10003000 | 50ETF沽3月3700  | 开仓 | 限价 | 0.1142 |     | 1   | 徽单 | 追单 | 委托成功 | 17:24:07 |        |     |
| 4  | 2115543 | 10003000 | 50ETF沽3月3700  | 开仓 | 限价 | 0.1142 |     | 1   | 殿单 | 追单 | 委托成功 | 17:24:05 |        |     |
| 5  | 2115542 | 10002761 | 50ETF购3月2859A | 开仓 | 限价 | 0.7563 |     | 1   | 撤单 | 追单 | 委托成功 | 17:23:19 |        |     |
| 6  | 2115541 | 10002761 | 50ETF购3月2859A | 开仓 | 限价 | 0.7563 |     | 1   | 徽单 | 追单 | 委托成功 | 17:23:17 |        |     |
| 7  | 2115540 | 10002761 | 50ETF购3月2859A | 开仓 | 限价 | 0.7563 |     | 1   | 撒单 | 追单 | 委托成功 | 17:23:15 |        |     |
| 8  | 2115521 | 10002991 | 50ETF购3月3700  | 开仓 | 限价 | 0.0290 | 344 | 0   |    |    | 全部成交 | 16:58:52 |        |     |
| 9  |         |          | 50ETF购3月3700  |    | 限价 |        |     |     |    |    | 全部成交 |          |        |     |
|    |         |          |               |    |    |        |     |     |    |    |      |          |        |     |

# 2、成交

使用者可以使用此视窗分析"成交"委托单

| 委托 成 :  | 交 持仓   |          |              |    |      |          |              |  |
|---------|--------|----------|--------------|----|------|----------|--------------|--|
|         |        |          |              |    | 成交数量 |          |              |  |
| 2115521 | 351000 | 10002991 | 50ETF购3月3700 | 开仓 |      | 16:58:52 | 38886805(沪深期 |  |
|         |        |          | 50ETF购3月3700 | 开仓 |      |          | 38886805(沪深期 |  |

# 3、持仓

使用者可通过当前视窗查看持仓分析

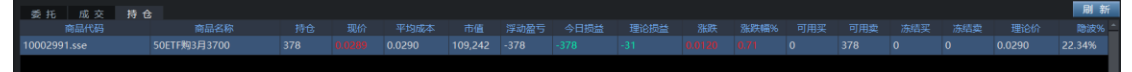

# 3.8、退出

点击右上角" X"

|      | 84                                                                                                    |             |        |            |        |        |                |          |        |        |              |            |          |       |
|------|----------------------------------------------------------------------------------------------------|-------------|--------|------------|--------|--------|----------------|----------|--------|--------|--------------|------------|----------|-------|
|      | 東西                                                                                                    |             |        |            |        |        |                |          |        | 馬日平仓發与 | 由日持合盈亏       |            |          | BEIER |
|      | 93296940.49                                                                                                    | 93296940.49 | 0.00   | 0.00       | 0.0    | 0 0.0  | 0.00           | 0.0      | 0.0    | 0 0.0  | -960908.5    | 1 0.00     | 0.00     | 9329  |
|      |                                                                                                    |             |        |            |        |        |                |          |        |        |              |            |          |       |
|      |                                                                                                    |             |        |            |        | (0)    | _              |          |        |        |              |            |          |       |
| 期权分析 | 10002726(50ETF)                                                                                                    | \$3月2957A   |        |            |        | 选择商品   | B統 在10<br>1.2  |          |        |        |              |            |          |       |
|      |                                                                                                    |             |        | 卖五         | 0.6217 | 10     |                |          |        |        |              |            |          |       |
|      | <b>—</b> 开 平 🕻                                                                                                    | 开合 〇平       | 3 🔘 自动 | 委団         |        | 10     |                |          |        |        |              |            |          |       |
| ¥.   | -                                                                                                    |             | 0 6280 | 卖王         |        | 2      |                |          |        |        |              | dia ata    |          |       |
|      | SEFENTE<br>SEFENTE                                                                                                    |             | 1      | <b>史</b> 二 |        | 21     |                |          |        |        |              | al an an a |          | ha.   |
|      |                                                                                                    |             | 10.0   | 弇-         |        | 10     |                |          |        |        |              |            |          | 11    |
|      |                                                                                                    |             |        | 买—         |        | 30     |                |          |        |        |              |            |          |       |
|      | 可用买 0                                                                                                    | 可。          | 1卖 1   | 実二         |        | 10     |                |          |        | 1. 11  |              |            |          |       |
|      | <u></u>                                                                                                    |             |        | 关二         |        | 10     | and the second |          | 6 a    |        |              |            |          |       |
|      | 买)                                                                                                    | S           |        | 25 XC      |        | 10     |                | 1.011-0. |        |        |              |            |          |       |
|      | Comments of the second second s | _           |        | 200        | 0.0002 | 10     |                |          |        |        |              |            |          |       |
|      |                                                                                                    |             |        |            |        |        |                |          |        |        |              |            |          |       |
|      | <b>8 H</b> R 3                                                                                                    | 5 時台        |        |            |        |        |                |          |        |        |              |            | 追        | #Tick |
|      | 序号 桓台委                                                                                                    | 6号 南品代      | 74     | 商品名称       | 买/卖 3  | F平标识 数 | 後期 委托价格        | 委托量      | 剩余量 激的 |        | 委托状态         | 柜台讯息       | 委托时间     |       |
|      |                                                                                                    | 8031 100029 | 90 508 | TF购3月3600  |        | 开仓     | 限分 0.0338      | 147      | 0      |        | 全部成交         |            | 14:05:16 |       |
|      |                                                                                                    | 7968 100029 | 91 50E | TF购3月3700  | 20     | 平仓 月   | 限价 0.0083      | 33333    | 0      |        | 全部成交         |            | 11:24:10 |       |
|      |                                                                                                    |             |        |            |        | - TEA  | 0 0 0 0 0 0    |          |        |        | A DE effecte |            |          |       |

弹出窗口,点击"是",程序关闭
 天玑智能期权交易
 确定要退出天玑智能期权交易!
 是
 否

#### 天玑智能系统帮助期权交易投资者解决的问题:

- (1) 交易时买入多少合约?(方向性买入、波动率买入)
- (2) 交易时买入哪个合约?(方向性买入、波动率买入)
- (3) 买入后价格变动会赚赔多少?相对目标价格变动盈亏会多少?(方向性买入、波动率买入)
- (4) 目前期权价格是便宜还是贵了,要长期持有还是短进短出(出场提示与交易建议)
- (5) 如果获利了该如何获利了解,卖出原本合约?使用什么价格挂单?,或者交易其他合约先将风险锁定再 慢慢出场?(期权持仓分析)
- (6) 如果遇到长假期时,是不是该买入波动率?目前波动率是高或低?(长假期期权分析)

(7) 如果预期有重大事件发生,是不是市场已经预期了?还是目前值得买入期权? 功能(长假期期权分析)